ศูนย์เทคโนโลยีสารสนเทศและการสื่อสาร กลุ่มบริหารและพัฒนาระบบสารสนเทศ (กบร.)

# **ALRO Land Online**

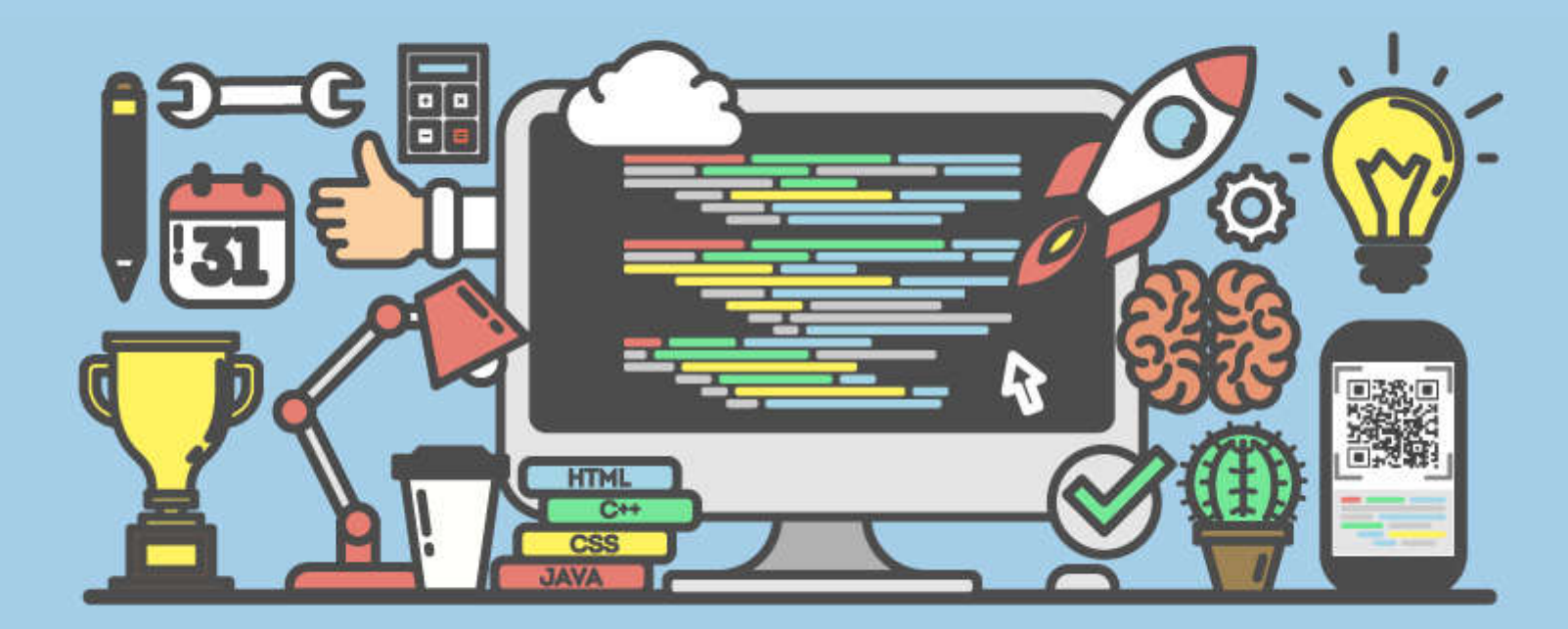

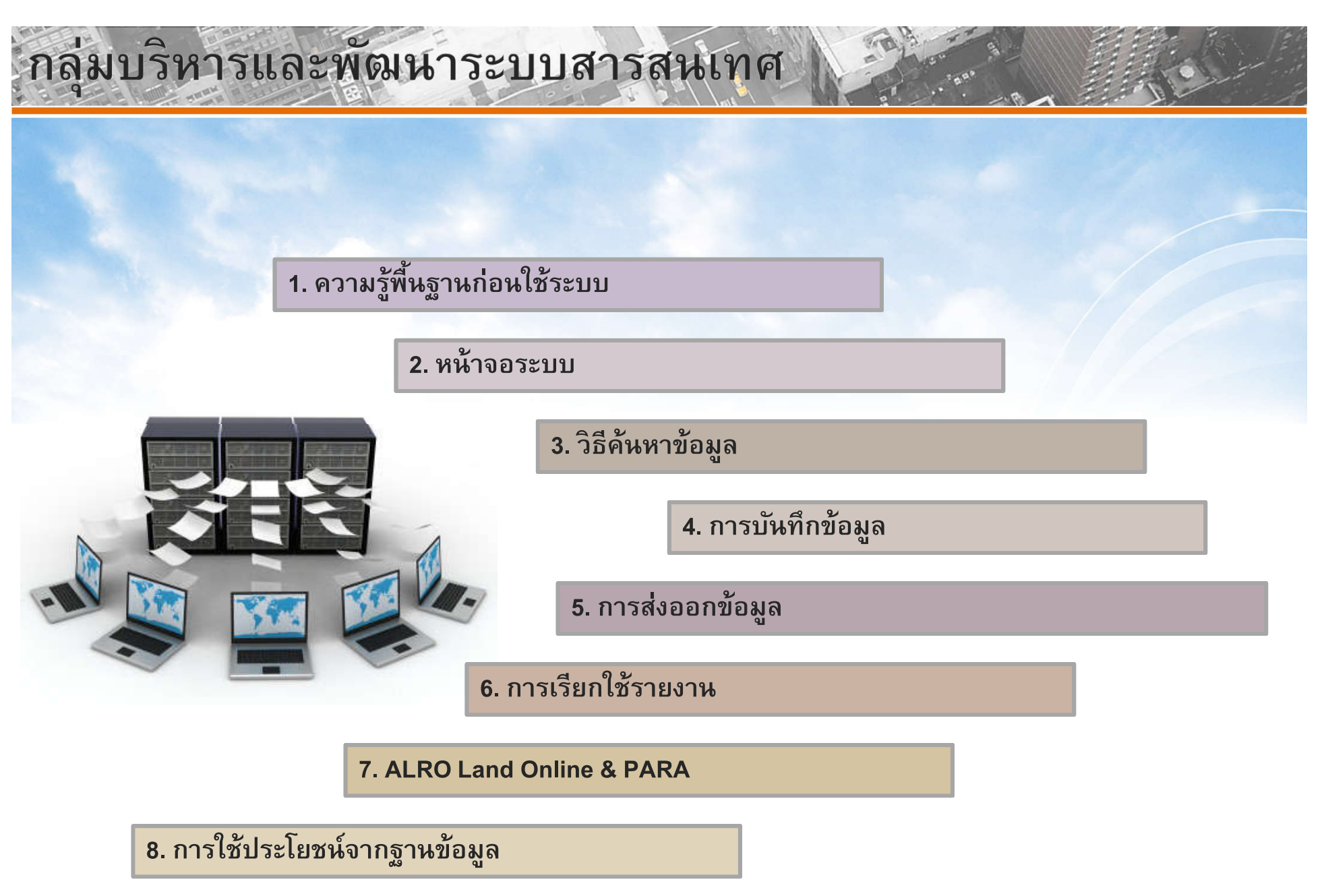

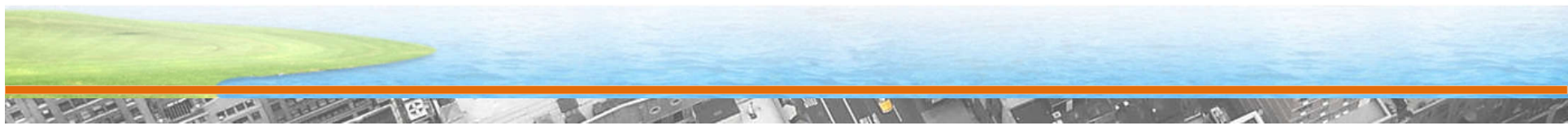

## โครงสร้างระบบ ALRO Land Online

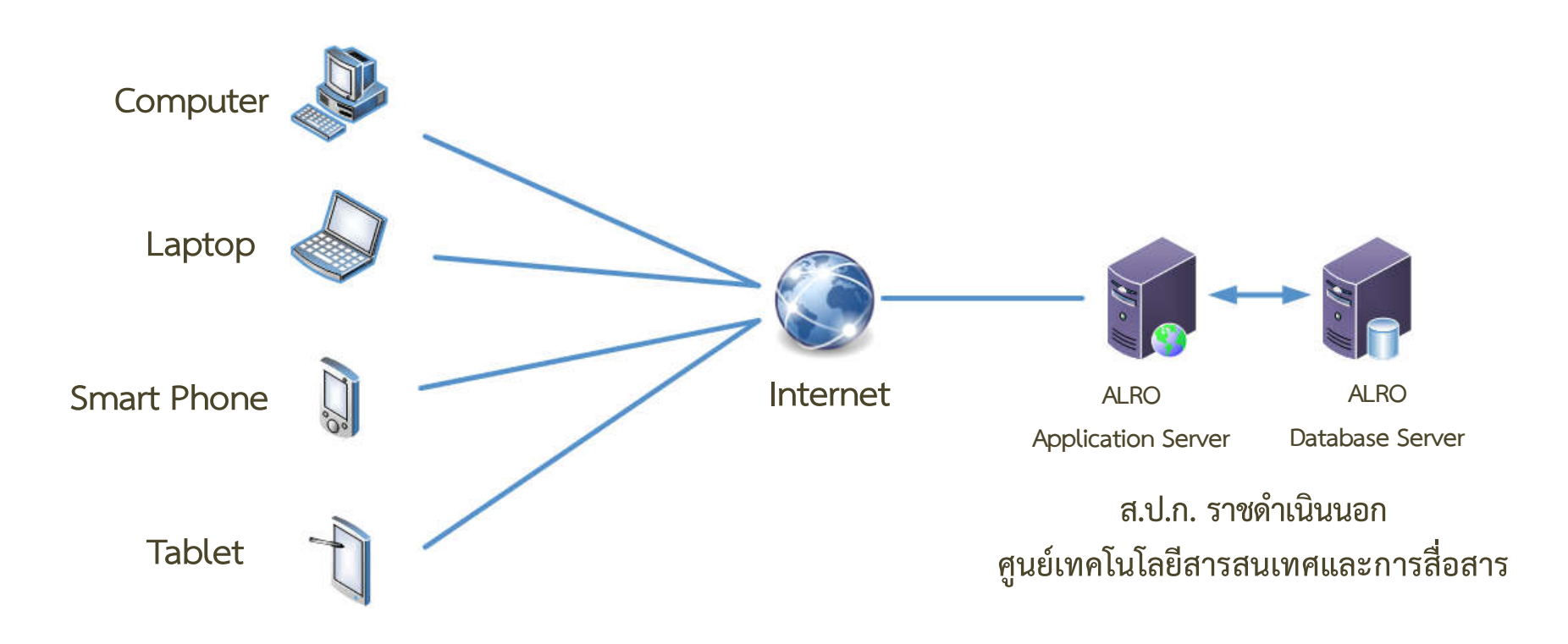

## การเข้าใช้งานระบบ ALRO Land Online

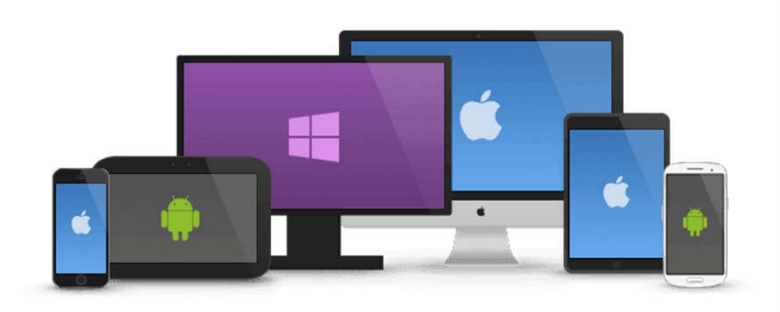

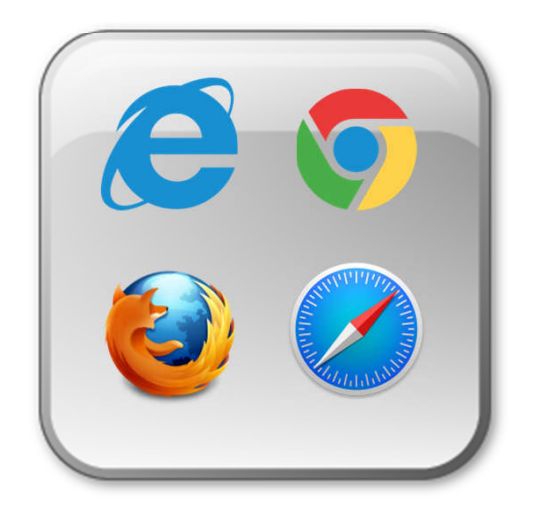

## https://alrolandonline.alro.go.th/

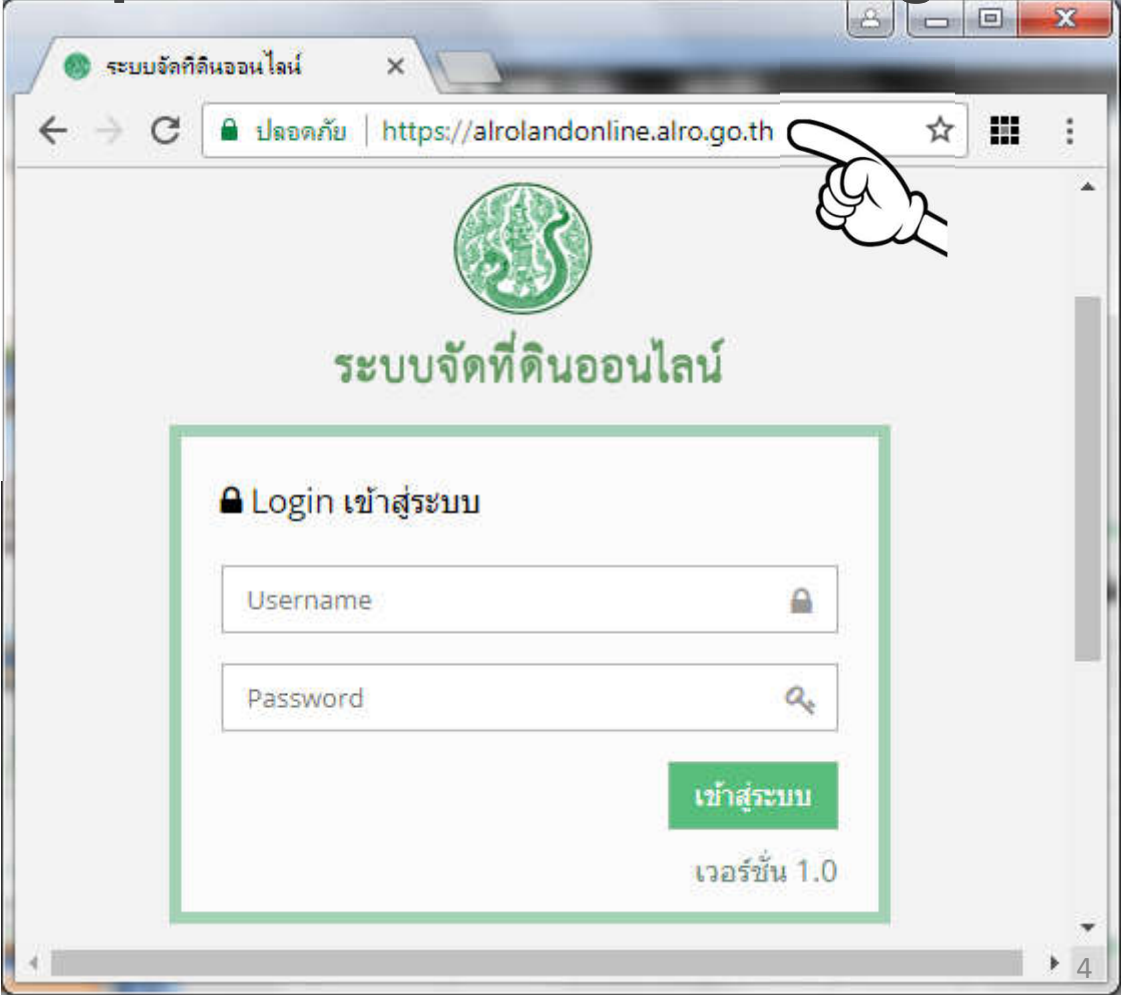

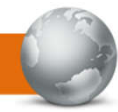

## สิทธิการเข้าใช้งานระบบจัดที่ดินออนไลน์

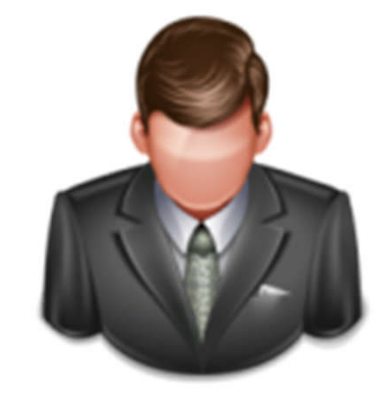

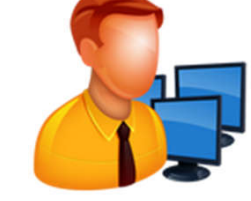

Class A : แสดง/เพิ่ม/แก้ไข/ลบข้อมูล

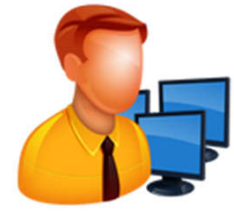

Class B : แสดง/เพิ่ม/แก้ไขข้อมูล

Admin : ผู้ดูแลระบบ ส.ป.ก.จังหวัด ผู้อำนวยการกลุ่มยุทธศาสตร์และการปฏิรูปที่ดิน

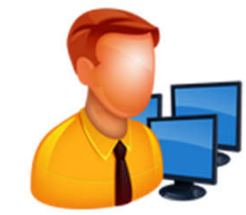

Class C : แสดง/เพิ่มข้อมูล

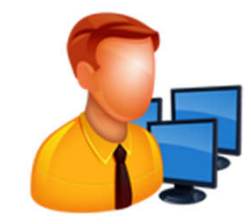

Class D : แสดงข้อมูล

## 🕻 การสมัครเข้าใช้งาน (สำหรับเจ้าหน้าที่ ส.ป.ก.จังหวัด)

#### 🔒 ข้อมูลเข้าระบบ

| รหัสผู้ใช้ระบบ :       | *กรณาเลือกหน่วยงาน เพื่อสร้างรหัสผัใช้             |
|------------------------|----------------------------------------------------|
| ชื่อเข้าใช้ระบบ :      |                                                    |
| รหัสผ่าน :             |                                                    |
| ระดับสิทธิการใช้งาน :  | เลือกสิทธิการใช้งาน                                |
| ประเภทการเข้าใช้ระบบ ; | เลือกประเภทการเข้าใช้ระบบ ▼                        |
| 📥 ข้อมูลบุคคล          |                                                    |
| เลขประจำตัวประชาชน :   |                                                    |
| ชื่อ - นามสกุล :       |                                                    |
| หน่วยงาน :             | ©1                                                 |
| สถานะใช้งาน :          |                                                    |
|                        | 🕂 เพิ่มข้อมูล 🗙 ลบรายการ 🖋 แก้ไข 🕒 บันทึก Cิยกเลิก |

## สิทธิการเข้าใช้งานระบบจัดที่ดินออนไลน์

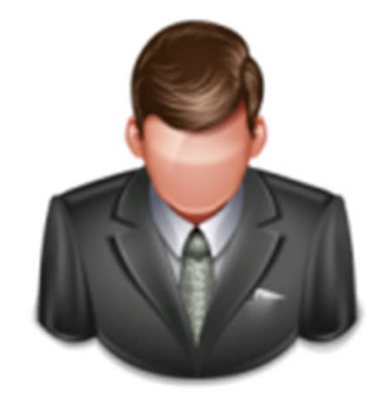

Super Admin : ผู้ดูแลระบบจัดที่ดินออนไลน์ ศูนย์เทคโนโลยีสารสนเทศและการสื่อสาร

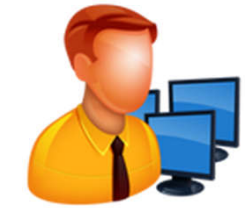

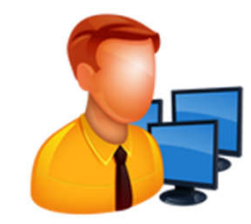

Class D : แสดงข้อมูล

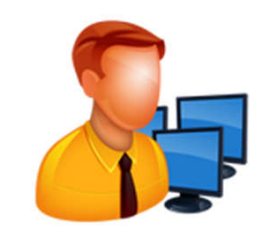

## การสมัครเข้าใช้งาน (สำหรับเจ้าหน้าที่ส่วนกลาง)

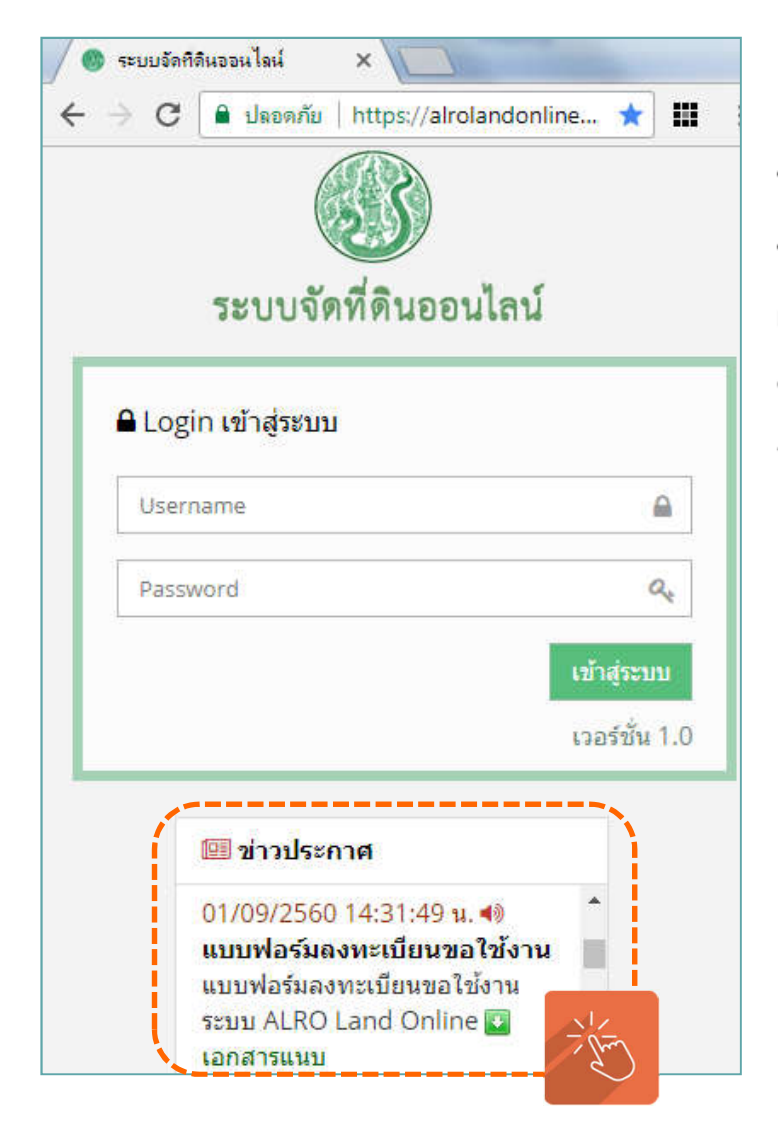

#### แบบฟอร์มการลงทะเบียนขอใช้งานระบบจัดที่ดินออนไลน์ (ALRO Land Online)

| ชื่อ นามสกุล (ไทย)                                      |
|---------------------------------------------------------|
| ชื่อ นามสกุล(อังกฤษ)                                    |
| ลขประจำตัวประชาชน 🗌 🦳 🦳 🔲 🗌 🗌                           |
| ำแหน่งกลุ่ม                                             |
| ำนักโทรศัพท์                                            |
| ผู้รับรองการลงทะเบียนขอใช้งานระบบ (ผอ. สำนัก)<br>ลงชื่อ |
| ()                                                      |
| วันที่///                                               |

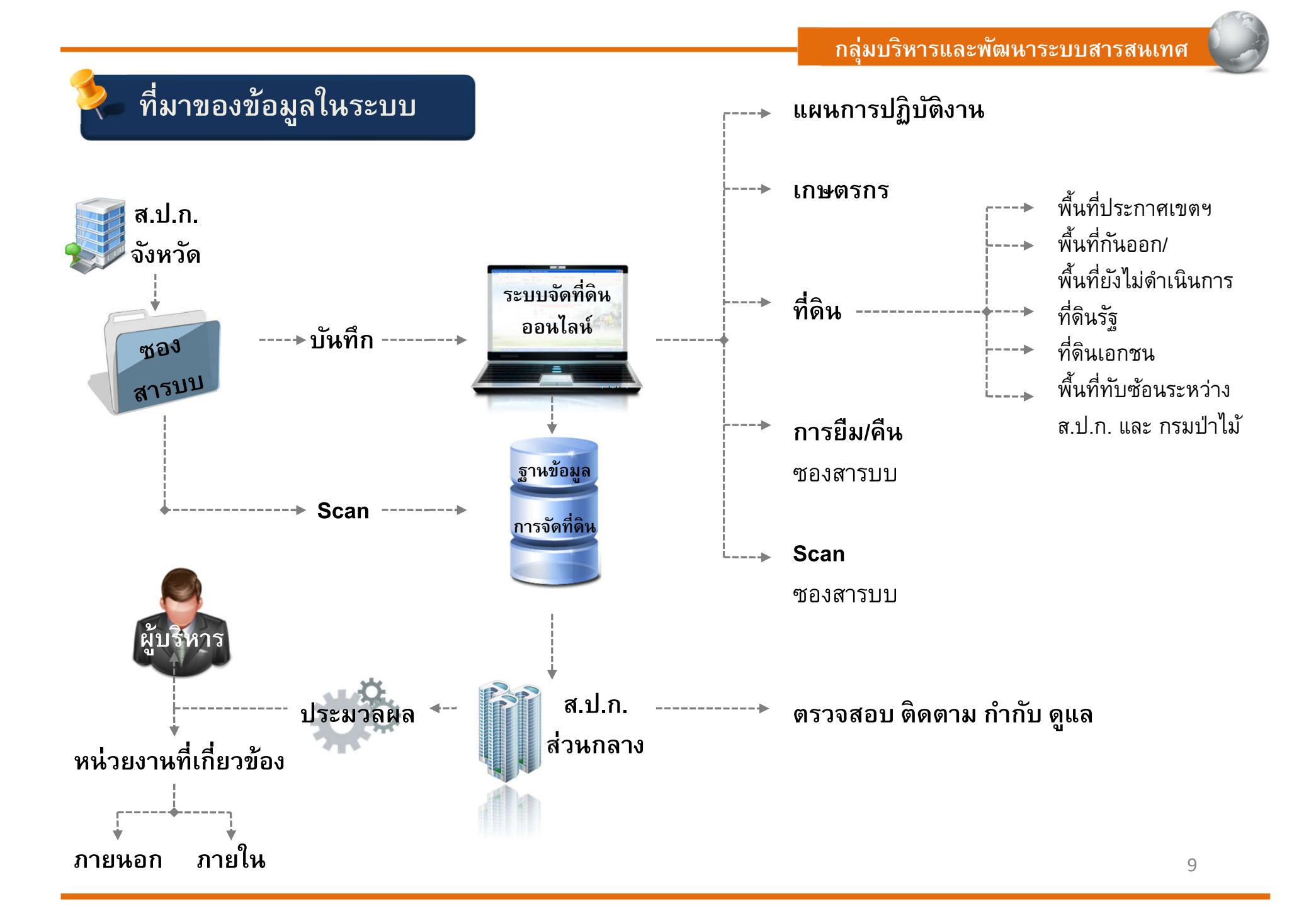

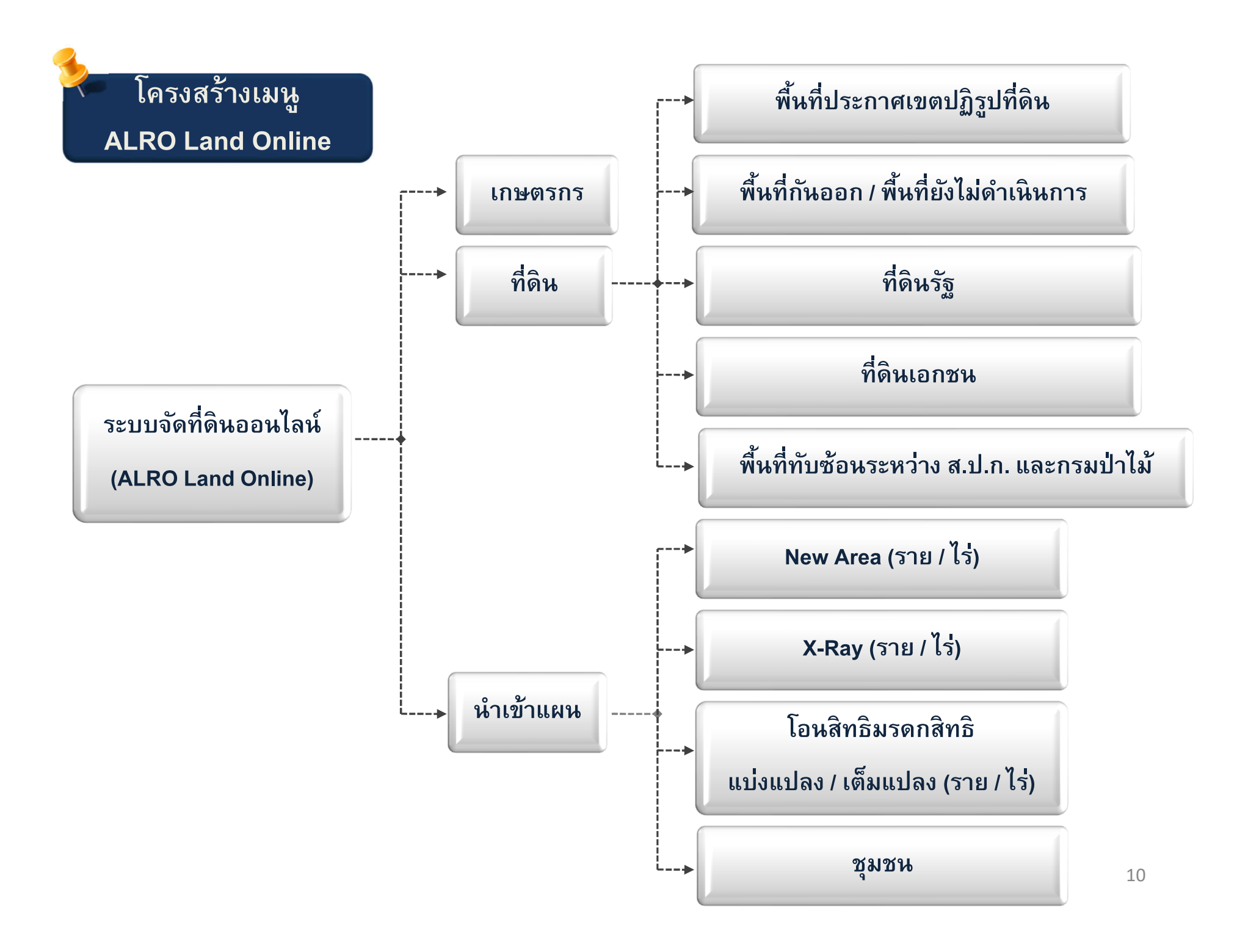

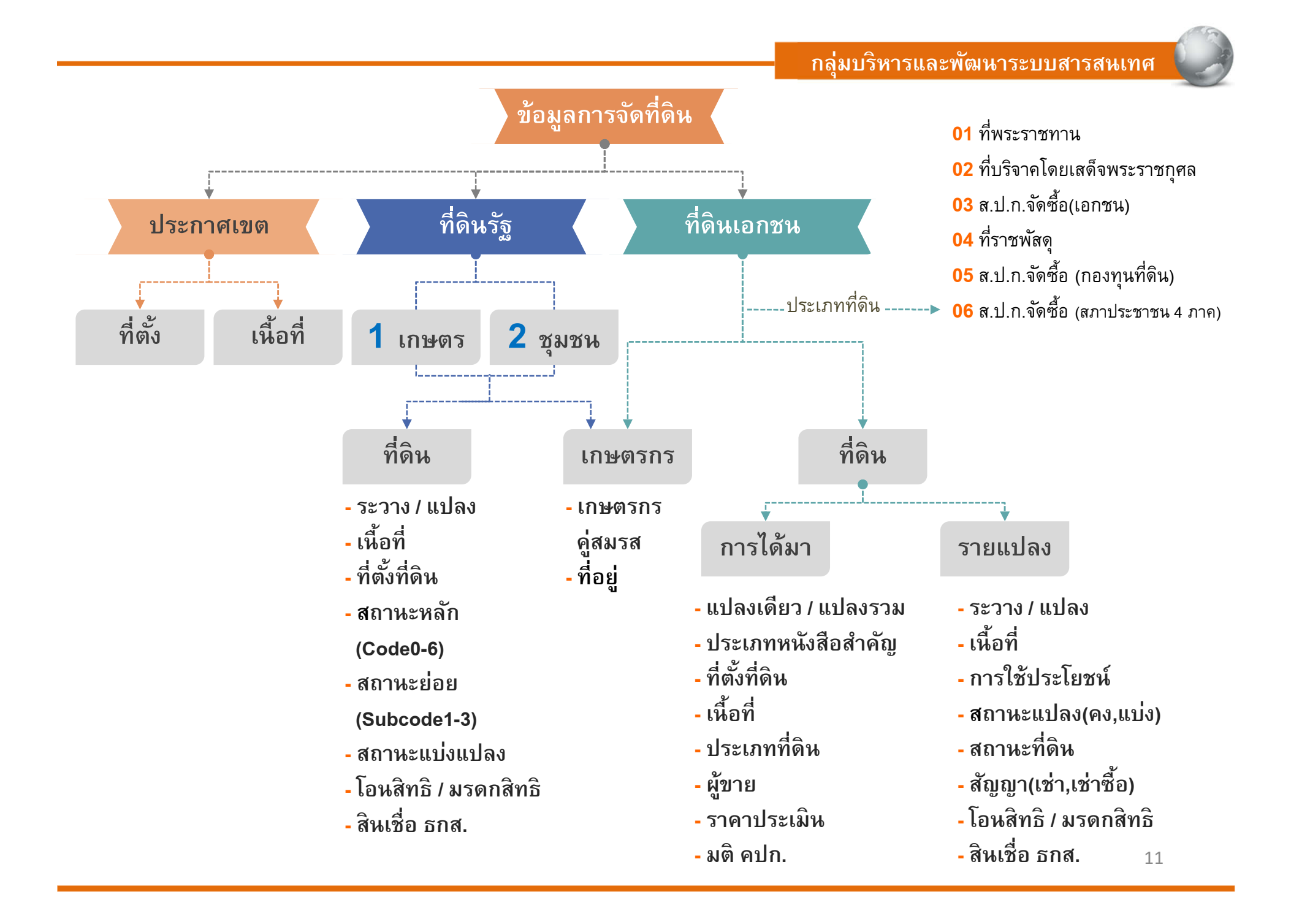

## 🦢 การจัดที่ดิน ส.ป.ก.

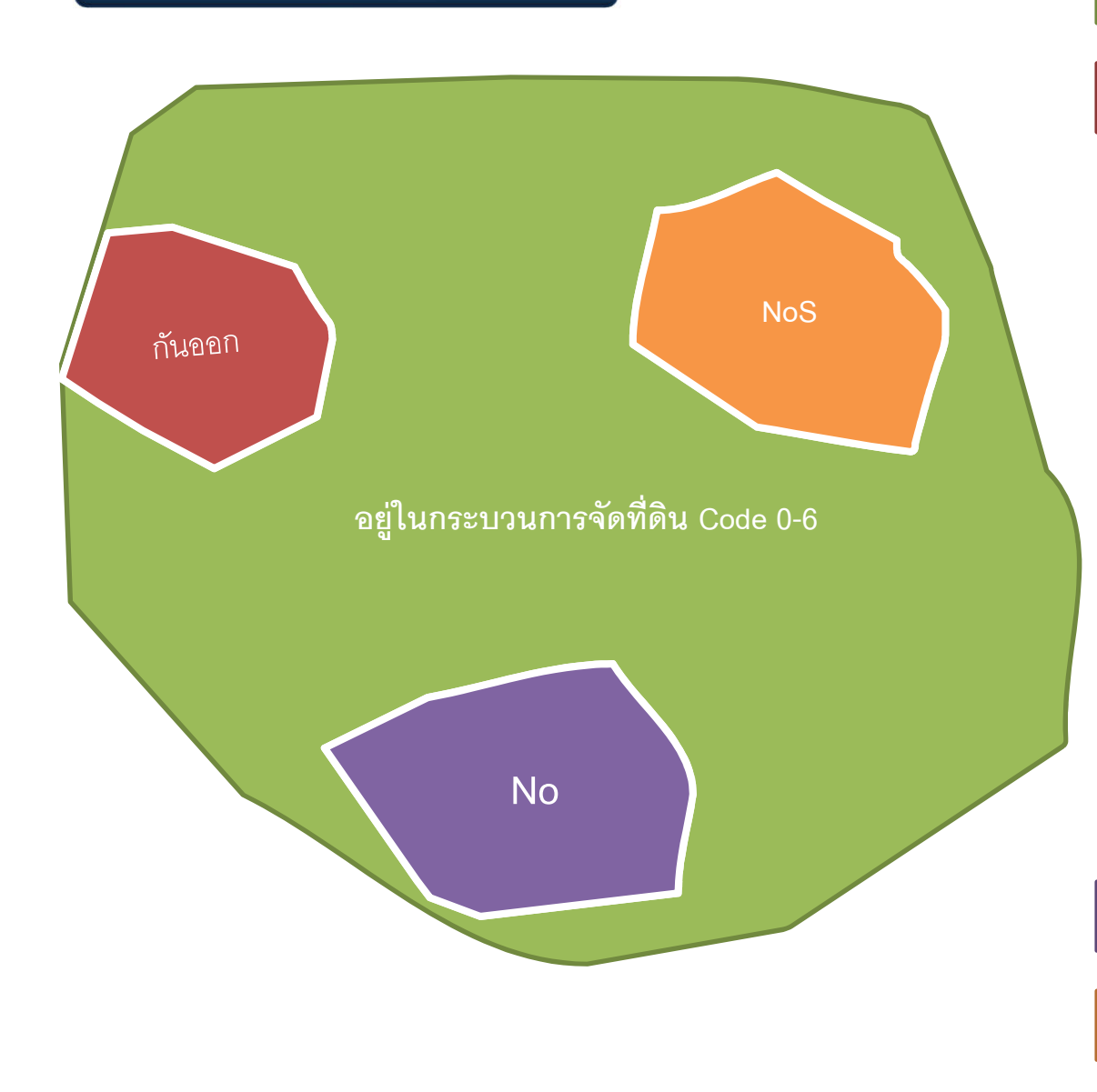

#### กลุ่มบริหารและพัฒนาระบบสารสนเทศ

### ประกาศเขตพื้นที่ปฏิรูปที่ดิน

- พื้นที่กันออก หมายถึง พื้นที่ที่ไม่สามารถนำมา เข้าสู่กระบวนการจัดที่ดินได้จะเป็นพื้นที่
  - ที่กันคืนป่าไม้ (RF)
  - ที่หนังสือสำคัญ (CL)
  - ที่สาธารณะฯ ทำเลฯ ที่ราชการ (PL)
  - ที่ชุมชนยังไม่จัด (NCo)
  - ที่ชุมชนจัดแล้ว (Co)
  - ที่ป่า ป่าชุมชน (Fo)
  - ภูเขา (Mo)
  - ถนน (Ro)
  - ลำน้ำ แหล่งน้ำ (Wa)
  - ที่อนุญาตให้ใช้ประโยชน์ (AI)
     ที่อื่นๆ (Ot)

No หมายถึง ราษฎรไม่ยินยอม ไม่เข้าร่วมปฏิรูป

NoS หมายถึง ที่ยังไม่รังวัด

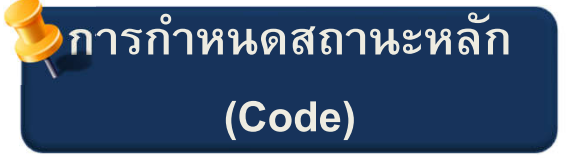

| CODE 0 สำรวจรังวัด                                                   |  |
|----------------------------------------------------------------------|--|
| CODE 1 สอบสวนสิทธิ์                                                  |  |
| CODE 2 บัญชีคัดเลือกเกษตรกร                                          |  |
| CODE 3 คปอ.                                                          |  |
| CODE 4 คปจ.                                                          |  |
| CODE 5 อนุญาตให้ใช้ที่ดินเพื่อกิจการสาธารณูปโภคและกิจการเกี่ยวเนื่อง |  |
| CODE 6 มอบ ส.ป.ก. 4-01                                               |  |

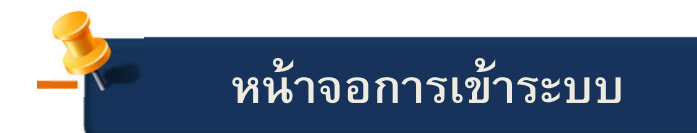

|                                 | ระบบจัดที่ดินออนไลน์                                                                        |     |
|---------------------------------|---------------------------------------------------------------------------------------------|-----|
|                                 | 🖴 Login เข้าสู่ระบบ                                                                         |     |
|                                 | Username                                                                                    |     |
|                                 | Password Q                                                                                  |     |
|                                 | เข้าสู่ระบบ                                                                                 |     |
|                                 | เวอร์ชั้น 1.0                                                                               |     |
| 🕮 ข่าวประกา                     | าาศ                                                                                         |     |
| 25/08/2560<br>ดูมือการใช้งาเ    | ) 15:06:15 น. 🔊 คู่มือการใช้งานระบบ ALRO Land Online<br>านระบบ ALRO Land Online             |     |
| ้ 31/07/2560<br>คู่มือการใช้ราย | ) 12:51:01 น. <b>∢) คู่มือการใช้รายงานระบบจัดที่ดินออนไลน์</b><br>เยงานระบบจัดที่ดินออนไลน์ |     |
| 24/05/2560<br>Code/SubCo        | ) 13:59:38 น. ◀) การกำหนดสถานะหลัก และสถานะย่อยที่ดินรัฐ<br>ode ) - เพิ่ม Subcode2          |     |
| 1                               | P                                                                                           | - F |

| <ul> <li>ระบบจัดพัฒนออน เลน</li> <li>เกษตรกร ที่ตื้น - รายงาน - DBF</li> <li>ข้อมูลส่วนตัว</li> <li>พื้นที่กันออก / พื้นที่ยังไม่ดำเนินการ</li> <li>พื้นที่กันออก / พื้นที่ยังไม่ดำเนินการ</li> <li>พิที่ดิน</li> <li>ข้อมูลส่วนตัว</li> <li>พื้นที่ทับข้อนระหว่าง ส.ป.ก. และกรมปาไม้</li> <li>พิที่ดิน</li> <li>พิที่การใช้งาน</li> <li>UserD_AllMenuCenter</li> <li>เลขประจำตัวประชาชน</li> <li>1234567891234</li> </ul> |                                                    | nu   nttps://airolandoniine.airo.go.tn/main/profile                                                                                                    | א יש<br>ווו        |
|----------------------------------------------------------------------------------------------------|----------------------------------------------------|----------------------------------------------------------------------------------------------------|--------------------|
| ข้อมูลส่วนตัว<br>พื้นที่ประกาศเขตปฏิรูปที่ดิน<br>๗ พื้นที่ยังไม่ดำเนินการ<br>ที่ดินรัฐ<br>ที่ดินรัฐ<br>พื้นที่ทับข้อนระหว่าง ส.ป.ก. และกรมป่าไม่<br>พื้นที่ทับข้อนระหว่าง ส.ป.ก. และกรมป่าไม่<br>พื้นที่กับข้อนระหว่าง ส.ป.ก. และกรมป่าไม่<br>พิกธิการใช้งาน<br>UserD_AllMenuCenter<br>เลขประจำตัวประชาชน<br>1234567891234                                                                                                 | อา ระบบจดทด<br>เกษตรกร ที่ดิน                      | ิ่ง<br>รายงาน→ DBF                                                                                                    | 🧟 ศราทร ธรรมบุตร 🗸 |
| สิทธิการใช้งาน UserD_AllMenuCenter<br>เลขประจำตัวประชาชน 1234567891234                                                                                                    | ข้อมูลส่วนตัว<br>▲ ข้อมูลส่วนต์<br>ชื่อเข้าใช้ระบบ | <ul> <li>พื้นที่ประกาศเขตปฏิรูปที่ดิน</li> <li>พื้นที่กันออก / พื้นที่ยังไม่ดำเนินการ</li> <li>ที่ดินรัฐ</li> <li>ที่ดินเอกชน</li> <li>พื้นที่ทับซ้อนระหว่าง ส.ป.ก. และกรมป่าไม้</li> <li>&gt;&gt;&gt;&gt;&gt;&gt;&gt;&gt;&gt;&gt;&gt;&gt;&gt;&gt;&gt;&gt;&gt;&gt;&gt;&gt;&gt;&gt;&gt;&gt;&gt;&gt;&gt;&gt;&gt;&gt;&gt;&gt;</li></ul> | ปลง<br>น           |
| มก - กาทหมี่ห (ปรามว ธรรทภ์พร                                                                                                    | สิทธิการใช้งาน<br>เลชประจำตัวประ<br>ชื่อ - นามสกุล | UserD_AllMenuCenter<br>1234567891234<br>ศราทร ธรรมบุตร                                                                                                    |                    |

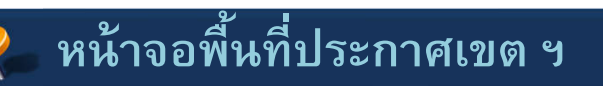

| 🛞 ระบบจัดที่ดินออนไลน์                              |             |                            |           |        |                          |          |                 |  |  |
|-----------------------------------------------------|-------------|----------------------------|-----------|--------|--------------------------|----------|-----------------|--|--|
| แฟ้มข้อมูล   Files <b>→</b> เกษตรกร <b>ที่ดิน →</b> | น่าเร       | ข้าแผน <b></b> ≁           | ส่งผลงาน  | ឲទា    | งจ <sub>ิ</sub> สอบผลงาน | รายงาน▼  | DBF             |  |  |
| พื้นที่ประกาศเขตปฏิรูปที่ดิน »                      | แก้ไขข่     | ้อมูล                      |           |        |                          |          |                 |  |  |
| ≡รายการ + เพ็มข้อมูล 🕼 แก้ไขข้อมูล                  |             |                            |           |        |                          |          |                 |  |  |
| বঁ                                                  | งหวัด :     | <b>ัด:</b> [16] ลพบุรี ∨   |           |        |                          |          |                 |  |  |
| ដ                                                   | ำเภอ :      | 1602                       |           |        |                          |          |                 |  |  |
|                                                     | ต่ำบล :     | าบล: 160203 เวิย มะนาวหวาน |           |        |                          |          |                 |  |  |
| พื้นท                                               | ที่ (ใร่) : | 20084                      |           |        |                          |          |                 |  |  |
|                                                     |             | + เพิ่มข้อ                 | ນມູລ 🗙 ລນ | เรายกา | 🖌 🖋 แก้ไข                | 🖺 บันทึก | <b>C</b> ຍກເລີກ |  |  |

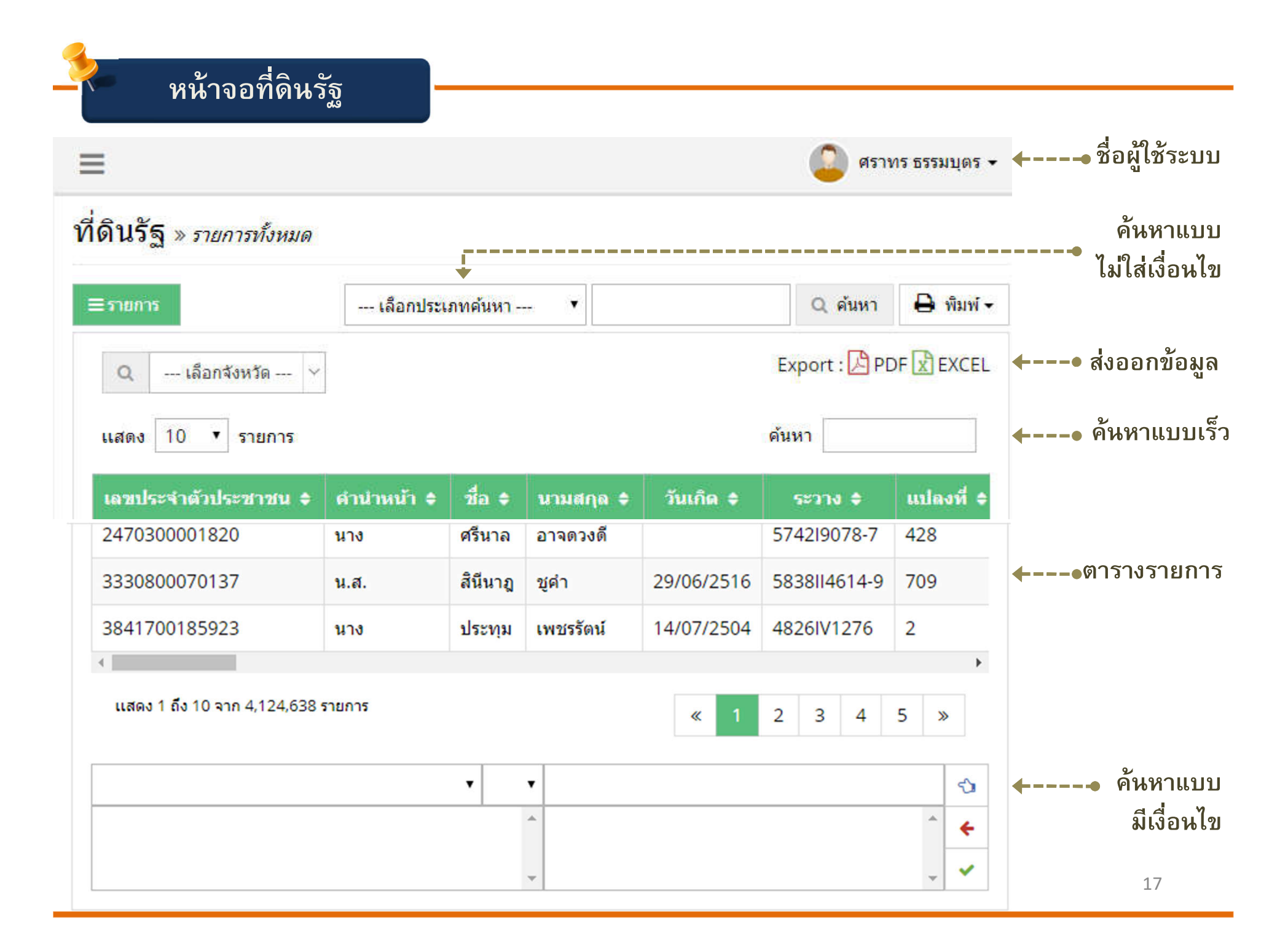

## ตัวอย่าง : หน้าจอที่ดินรัฐ

| เลขที่ :                       | 49P3R594                     | 121V4860-                     | 1672                |          |            | n                | ารใช้ประโยชน์ : | 02         | ¢Ι    | เพื่อเป็น | นที่อยู่อาก | สัย         |
|--------------------------------|------------------------------|-------------------------------|---------------------|----------|------------|------------------|-----------------|------------|-------|-----------|-------------|-------------|
| แปลง / ระวาง :                 | 3                            | 55                            | 942/V4860-1         | 6        |            |                  | โครงการ :       | 49401      | Øł    | ป่าดงภู   | พาน (E)     | (           |
| เนื้อที่ ไร่-งาน-วา :          | 0                            | 1                             |                     | 42       |            |                  | สถานะที่ดิน :   | 6          | Ġŧ    | มอบสา     | ปก 4-01     | 1           |
| ปีดำเนินการ:                   | 59                           | Ø                             | 2559                |          |            |                  | หมู่ที่ :       | 09         |       |           |             |             |
| จังหวัด :                      | 49                           | 01                            | มุคตาหาร            |          |            |                  | อำเภอ :         | 4904       | ψł    | ดงหลว     | <b>5</b> 0  |             |
| ต่านล :                        | 490401                       | Ġ1                            | ดงหลวง              |          |            |                  | หมู่บ้าน :      | 4904010    | Ø     | หนองา     | หมากสุก     |             |
| เกษตรกร<br>การจัดที่ดิน        | 🚢 เกษตรกร<br>เลขประจำต่<br>ศ | ร<br>มัวประชาข<br>ใาน่านน้ำร่ | ณา: 2490.<br>1อ: 03 | 40001944 | 15<br>u.a. | Q คัมมา<br>ชื่อ: | กัญญา           |            | นามส  | ina :     | วงศ์คระว์   | เข          |
| ข้อมูล Subcode<br>ส.ป.ก.4-01ค. |                              | วันเส                         | ia: 14/06           | 5/2518   |            | 📋 อายุ:          | 41 1            | )          |       | area I    |             |             |
| โอนสิทธิมรดกสิทธิ<br>แบ่งแปลง  |                              | บ้านเลข                       | เพื่: 32            |          | Ψ.         | u:               |                 | ถนน :      |       |           |             |             |
| โอนสิทธิมรดกสิทธิ              |                              | 141,                          | សី : 09             |          | ชื่อบ้     | u:               |                 |            |       |           |             |             |
| ประวัติการทำงาน                |                              | จังนา                         | ia: 49              |          | ØI         | มุกตาหาร         |                 | สำเภอ :    | 4904  |           | Ø           | ดงหลวง      |
| ธกส.                           |                              | สาร                           | Ja: 4904            | 01       | Ø          | ดงหลวง           |                 | หมู่บ้าน : | 49040 | 109       | ¢1          | หนองหมากสุด |
| พื้นที่กันออก                  |                              | โทรศัท                        | ณ์:                 |          |            | มือถือ :         |                 |            | E-n   | nail:     |             |             |
| ยิมดินชอง                      |                              | สถานกา                        | 1 : 2               | 61       | สมรส       |                  |                 |            |       |           |             |             |
| ไฟล์ Scan                      |                              |                               |                     |          |            |                  |                 |            |       |           |             |             |

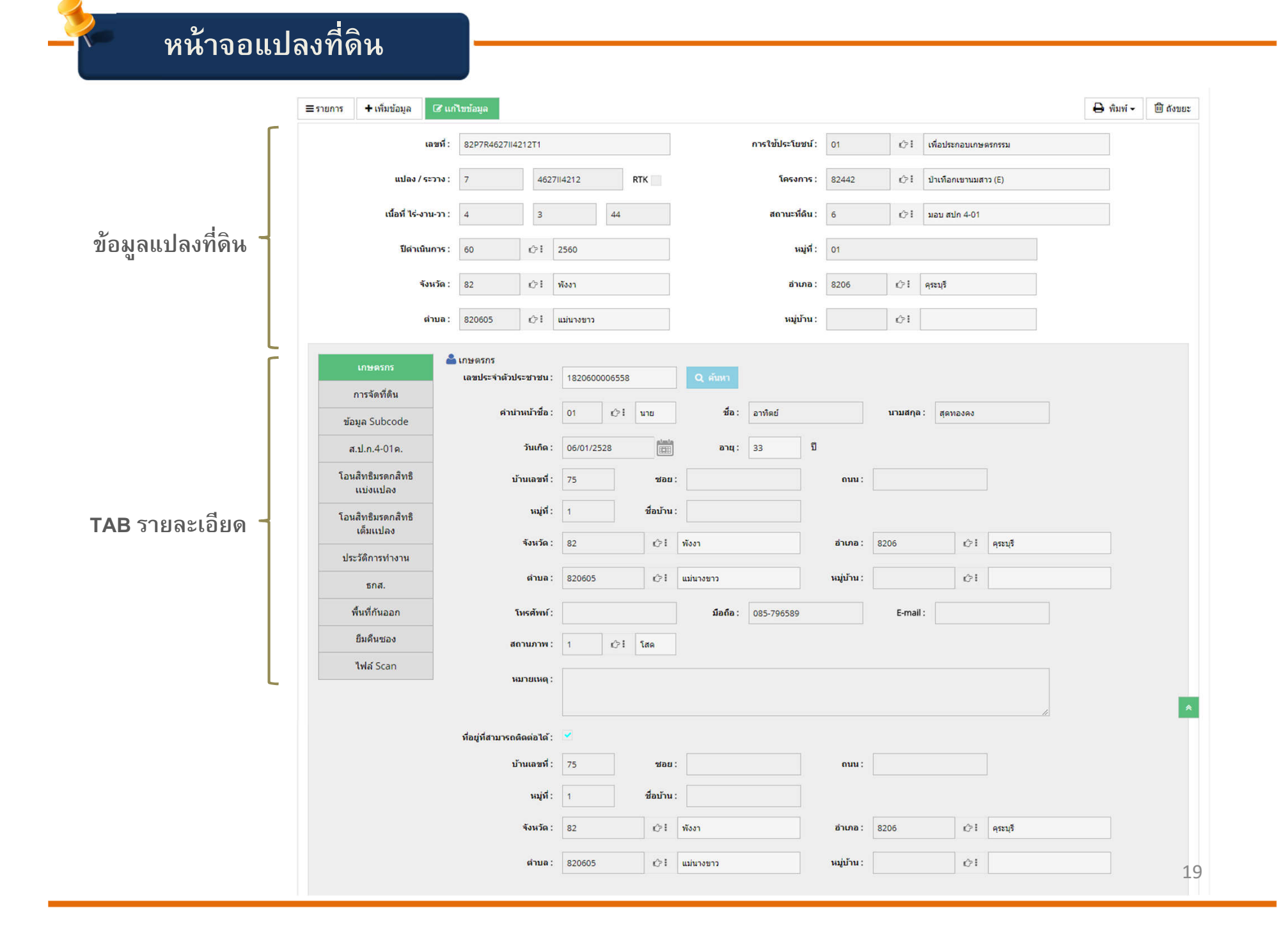

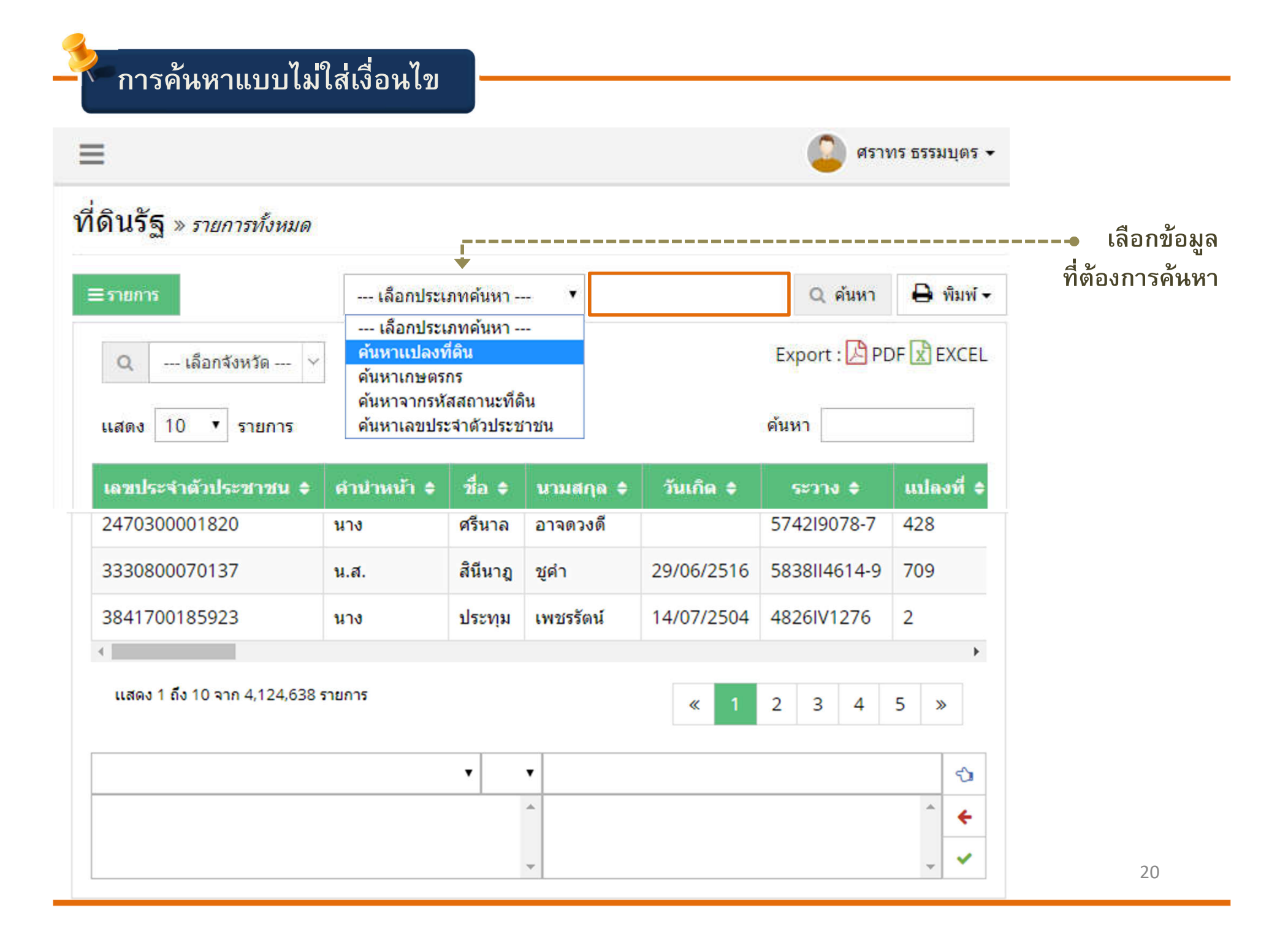

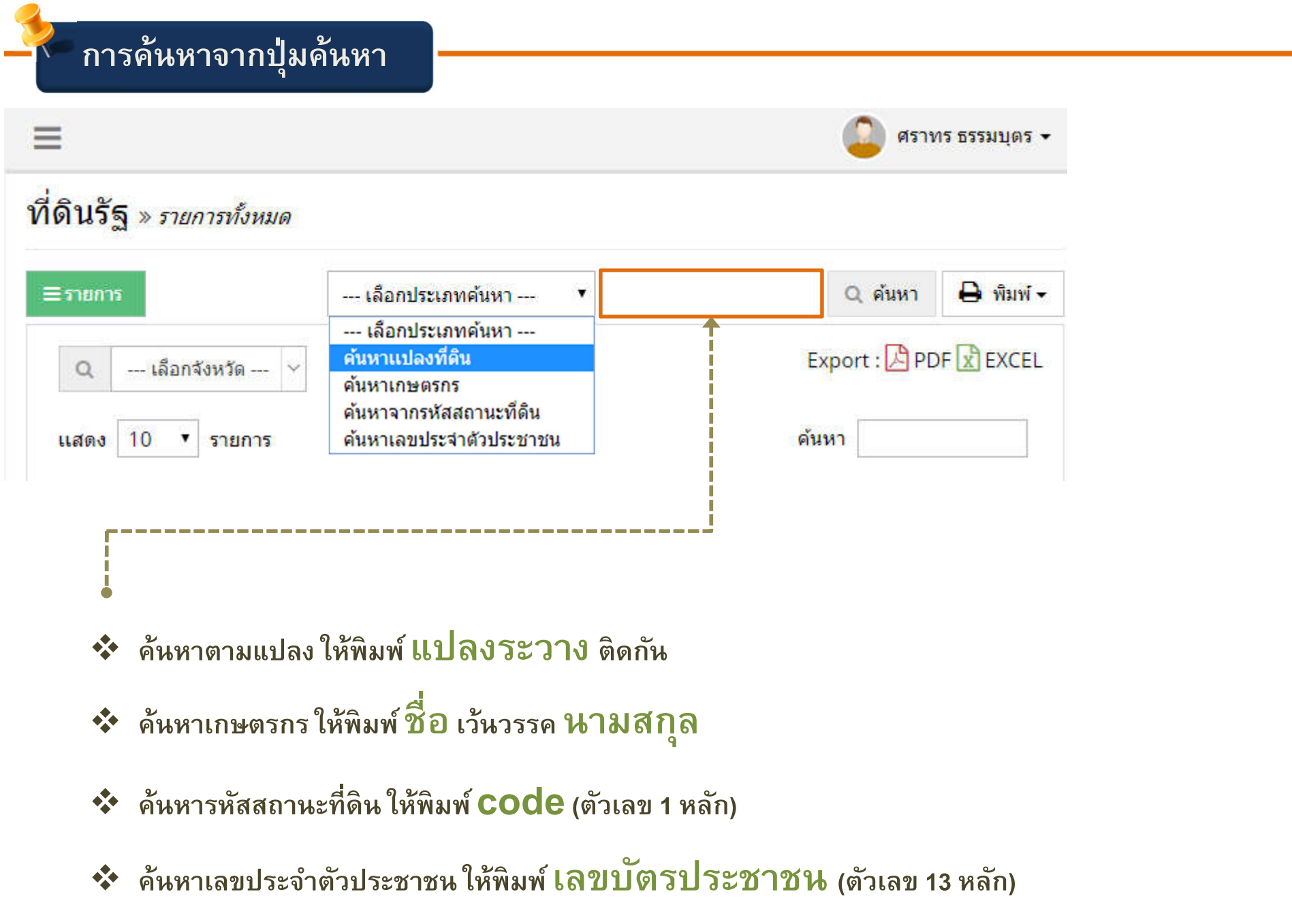

## การค้นหาแบบมีเงื่อนไข

| เลขประจำตัวประชาชน ¢          | ดำนำหน้า 🖨 | ชื่อ \$    | นามสกุล 🖨   | วันเกิด 🖨    | ระวาง 🖨         | แปลงที่ \$ |
|-------------------------------|------------|------------|-------------|--------------|-----------------|------------|
| 3330800070137                 | น.ส.       | สินีนาฎ    | ชูดำ        | 29/06/2516   | 5838114614-9    | 709        |
| 3841700185923                 | นาง        | ประทุม     | เพชรรัดน์   | 14/07/2504   | 4826IV1276      | 2          |
| 4                             |            |            |             |              |                 | ۱.         |
| แสดง 1 ถึง 10 จาก 4,124,638 ( | รายการ     |            |             | « 1          | 2 3 4           | 5 »        |
| เลือกข้อมูลที่ต้องก           | ารค้นหา    | -          | 🔻 พิมพ์ข้อเ | ความหรือตัวเ | ลขที่ต้องการค้เ | งหา 🗇      |
| รหัสตำบล                      |            | ▲ Oper     | ator        |              |                 | ^ <u>_</u> |
| ตำบล                          |            | =          |             |              |                 | <b>~</b>   |
| รหัสอำเภอ                     |            | >          |             |              |                 | ·          |
| อำเภอ                         |            | <          |             |              |                 |            |
| รหัสจังหวัด                   |            | $\diamond$ |             |              |                 |            |
| จงหวด                         |            | >=         |             |              |                 |            |
| รหลุการเขบระเยขน              |            | <=         | .           |              |                 |            |
| การเขบระเยชน                  |            |            |             |              |                 |            |
| วทลสถานะทศน<br>สถามะที่ดิม    |            |            | LIKE        |              |                 |            |
| รหัสบดี ดปก                   |            |            |             |              |                 |            |
| มติ ดปก.                      |            |            |             |              |                 |            |
| ดปก. ครั้งที่                 |            |            |             |              |                 |            |
| วันที่ประชม คปก.              |            |            |             |              |                 |            |
| รหัสมติ คปอ.                  |            |            |             |              |                 |            |
| มติ คปอ.                      |            |            |             |              |                 |            |
| คปอ. ครั้งที                  |            |            |             |              |                 |            |
| วันที่ประชุม คปอ.             |            |            |             |              |                 |            |
| รหัสมติ คปจ.                  |            |            |             |              |                 |            |
| มติ คปจ.                      |            | -          |             |              |                 |            |

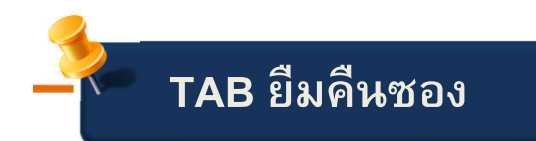

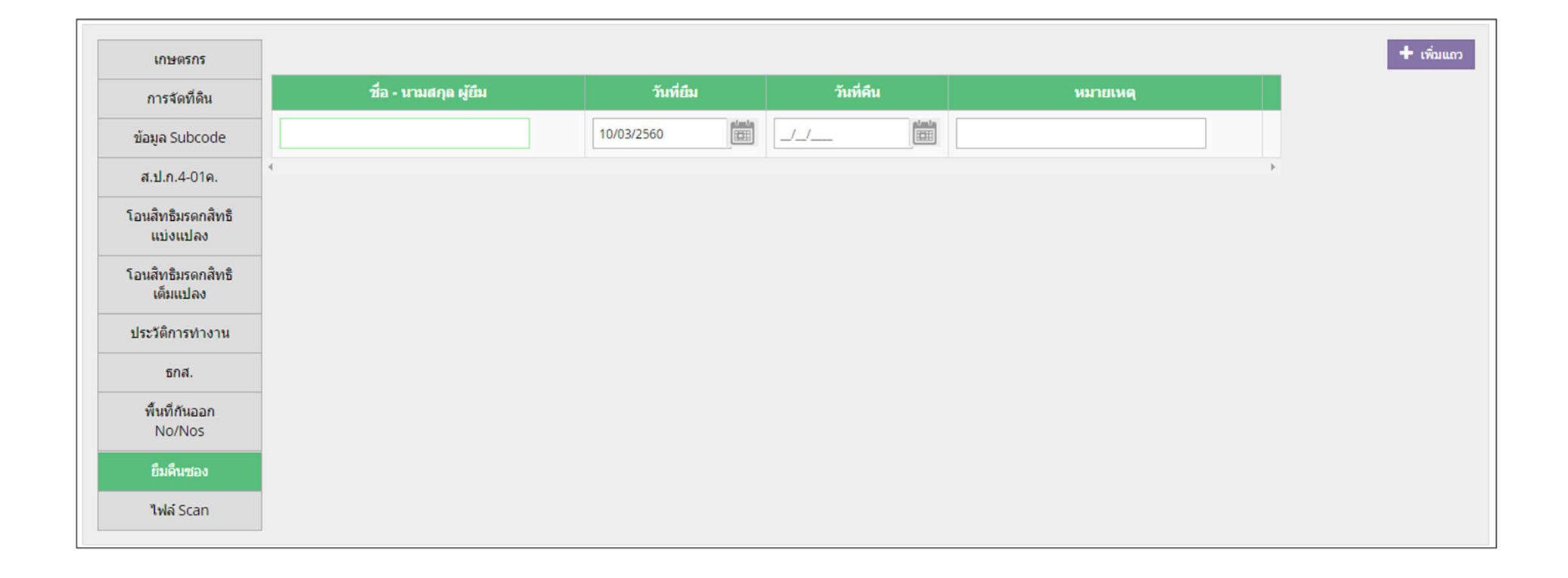

#### คู่มือหน้า 26

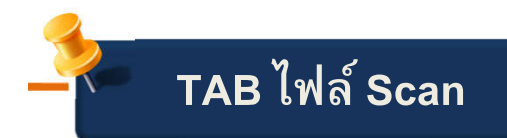

| u                              | ปลง / ระวาง :           | 1            | 981     |             |            |                        | โครงการ :               | 22410      | ¢I | ป้าหนองระหาร (E) |  |
|--------------------------------|-------------------------|--------------|---------|-------------|------------|------------------------|-------------------------|------------|----|------------------|--|
| เนื้อ                          | เนื้อที่ ไร่-งาน-วา : 4 |              |         | 1           | 5          |                        | สถานะที่ดิน :           | 0          | ¢I | ส่ารวจรังวัด     |  |
| ปีดำเนินการ: 42                |                         |              | Ú? I    | 2542        |            |                        | หมุ่ที่ :               | 01         |    |                  |  |
|                                | จังหวัด :               | 22           | ¢1      | จันทบุรี    |            |                        | อำเภอ :                 | 2202       | ¢Ι | ขลุง             |  |
|                                | ດ້ານລີ:                 | 220202       | Ċ1      | บ่อ         |            |                        | หมู่บ้าน :              |            | ¢١ |                  |  |
| เกษตรกร                        |                         |              |         |             |            | Files Scan             |                         |            |    |                  |  |
| การจัดที่ดิน                   |                         | Name         |         |             | Last n     | nodified               | Size                    | Descriptio | on |                  |  |
| ข้อมูล Subcode                 | 2011_06_                | 16/          |         |             |            | 2016-02-04 07:41       |                         |            |    |                  |  |
| ส.ป.ก.4-01ค.                   | 4                       | $\backslash$ |         |             |            |                        |                         |            |    | Þ                |  |
| โอนสิทธิมรดกสิทธิ<br>แบ่งแปลง  |                         |              |         |             |            |                        |                         |            | _  |                  |  |
| โอนสิทธิมรดกสิทธิ<br>เต็มเเปลง |                         |              | Inde    | x of        | /22/2      | 2 981 1                | /2011                   | 06 16      |    |                  |  |
| ประวัติการทำงาน                |                         |              |         |             |            |                        |                         |            |    |                  |  |
| ธกส.                           |                         |              |         | <u>Name</u> | L          | ast modified <u>Si</u> | <u>ze</u> <u>Descri</u> | ption      |    |                  |  |
| พื้นที่กันออก<br>No/Nos        |                         |              | Paren   | t Directo   | rv         |                        | -                       |            |    |                  |  |
| ยืมคืนช่อง                     |                         |              | E 22 98 | 1 1 SR-     | -1.pdf 201 | 11-06-16 17:32 56      | 8K                      |            |    |                  |  |
| ไฟล์ Scan                      |                         |              | E 22 98 | 1 1 SR-     | -5.pdf 201 | 11-06-16 17:32 41      | 2K                      |            |    |                  |  |
|                                |                         |              | E 22_98 | 1_1_oth     | er.pdf 20  | 11-06-16 17:32 59      | 8K                      |            |    |                  |  |

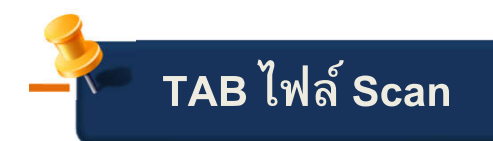

| 🕒 Firewall Authenticatio 🗙 🥌 Greenwave 106.5                         | F 4 X 🔞 ระบบจัดที่ดีนออนไลน์   [* X 🔞 ระบบจัดที่ดีนออนไลน์   [* X 🔞 ระบบจัดที่ดีนออนไลน์   [* X 🗅 22_981_1_SR-1.pdf 🛛 X นที่บไหม่                                                                                                    | × Bee × |
|----------------------------------------------------------------------|----------------------------------------------------------------------------------------------------|---------|
| $\leftrightarrow$ $\rightarrow$ C (i) scan.alro.go.th/22/22_981_1/20 | 11_06_16/22_981_1_SR-1.pdf                                                                                                    | ☆ 🎞 :   |
| 22_981_1_SR-1.pdf                                                    | 1 / 1                                                                                                    | °± ⊕ ^  |
|                                                                      | หม่งสาวา ม.         หม่งสาวา ม.         หม่งสาวาา ม.         หม่งสาวาามา.         มายางสาวาามา.         มายางสาวาามา.         มายางสาวาามา.         มายางสาวาามา.         มายางสาวาามา.         มายางสาวาามา.         มายางสาวาามา.         มายางสาวาามา.         มายางสาวาามา.         มายางสาวาามา.         มายางสาวาามา.         มายางสาวาามามามามามามามามามามามามามามามามามาม |         |

## การพิมพ์ 4-01 , 4-28 , แบบฟอร์มบริการประชาชน

ไปหน้าจอที่ดิน > เลือกแปลงที่ต้องการพิมพ์ 401 > คลิกปุ่มพิมพ์

|                    | 🖨 พิมพ์ -  |
|--------------------|------------|
| พิมพ์ ส.ป.ก.4-01 เ | กษตร       |
| พิมพ์ ส.ป.ก.4-01 ข | ปุ่มชน     |
| พิมพ์ ส.ป.ก.4-28   |            |
| พิมพ์ แบบฟอร์มบริ  | การประชาชน |

💠 กรณีที่พิมพ์ 4-01 ให้ระบุมาตราส่วน และระบุว่าพิมพ์หรือไม่พิมพ์เนื้อที่

| พิมพ์ ส.ป.ก.4-01 |                                   |           |         |
|------------------|-----------------------------------|-----------|---------|
| มาตราส่วน :      | 1 : 8,000                         | 1 : 8,000 |         |
| เนื้อที่ :       | พิมพ์เนื้อที่                     |           | •       |
|                  | พิมพ์เนื้อที่<br>ไม่พิมพ์เนื้อที่ |           |         |
|                  |                                   | 🖨 พิมพ์   | ื่≭ ปิด |

การ Export ข้อมูล

|                                       |              |            |               |            |            |            |        | (     | คลิกร | ່ປຸ່ິ Export E     | XCEL 3         | •                      |            |
|---------------------------------------|--------------|------------|---------------|------------|------------|------------|--------|-------|-------|--------------------|----------------|------------------------|------------|
| Q [58] แม่ฮ่องสอน<br>แสดง 10 🔻 รายการ |              | ~ +        | •1            | เลือกจัง   | หวัด       |            |        |       |       |                    |                | Export : 🛃 P[<br>คันหา | DF 🖹 EXCEL |
| เลขประจำตัวประชาชน \$                 | คำน่าหน้า \$ | ชื่อ \$    | นามสกุล 🖨     | วันเกิด \$ | ระวาง ¢    | แปลงที่ \$ | ર 1ડં¢ | งาน 🖨 | วา 🗢  | รหัสสถานะที่ดิน \$ | สถานะที่ดิน \$ | ประเภทที่ดิน \$        | ประเภทชุม  |
| 3580400186578                         | นาย          | สม         | มาลุน         | 01/01/2499 | 201        | 11         | 11     | 3     | 83    | 6                  | มอบ สปก 4-01   | เกษตรกรรม              |            |
| 3580500009511                         | นาง          | อานงค์     | รัดนา         | 25/09/2507 | 454518628  | 7          | 4      | 1     | 2     | 6                  | มอบ สปก 4-01   | เกษตรกรรม              |            |
| 5580400047248                         | น.ส.         | สิริลักษณ์ | อินทนนท์      | 25/03/2525 | 4545118614 | 14         | 0      | 0     | 87    | 6                  | มอบ สปก 4-01   | เกษตรกรรม              |            |
| 3580500015066                         | นาย          | อินทอน     | ดอนแก้ว       | 15/12/2508 | 454518426  | 4          | 2      | 0     | 0     | 6                  | มอบ สปก 4-01   | เกษตรกรรม              |            |
| 3580500011427                         | นาย          | สม         | เครือไพรวัลย์ | 05/09/2473 | 454518628  | 3          | 3      | 0     | 56    | 6                  | มอบ สปก 4-01   | เกษตรกรรม              |            |
| 3580400277000                         | นาง          | ดวงรัตน์   | จันดา         | 23/03/2515 | 4545118600 | 9          | 2      | 3     | 42    | 6                  | มอบ สปก 4-01   | เกษตรกรรม              |            |
| 3580400276992                         | นาง          | ประภาศรี   | สุนันทา       | 24/05/2513 | 4545118600 | 10         | 2      | 3     | 49    | 6                  | มอบ สปก 4-01   | เกษตรกรรม              |            |
| 3580400278243                         | นาง          | ผัดแก้ว    | จันทร์ตา      | 22/05/2503 | 4545118400 | 4          | 2      | 0     | 19    | 6                  | มอบ สปก 4-01   | เกษตรกรรม              |            |
| 3580400278251                         | นาย          | มานพ       | พันกันทะ      | 15/02/2505 | 4545118600 | 12         | 4      | 0     | 5     | 6                  | มอบ สปก 4-01   | เกษตรกรรม              |            |
| 3580400278235                         | นาง          | เรือน      | พันกันทะ      | 02/05/2482 | 4545118600 | 11         | 3      | 0     | 76    | 6                  | มอบ สปก 4-01   | เกษตรกรรม              |            |
| แสดง 1 ถึง 10 จาก 5,807 รายก          | าาร          |            |               |            |            |            |        |       |       |                    | « 1            | 2 3 4                  | 5 »        |
| รหัสสถานะที่ดิน                       |              |            |               |            | ▼ =        | • 6        |        |       |       |                    |                |                        | Û          |
| [รหัสสถานะที่ดิน],=,'6',              |              |            |               |            |            | ^          |        |       |       |                    |                |                        | ^ <b>«</b> |

|      | Α     | В     | C          | D            | Е   | F  | G       | Н            | I                            | J        | К         | L         | М          | N           | 0          | Р           | Q               | R            | S           | Т                                     |
|------|-------|-------|------------|--------------|-----|----|---------|--------------|------------------------------|----------|-----------|-----------|------------|-------------|------------|-------------|-----------------|--------------|-------------|---------------------------------------|
| 4    |       |       |            |              |     |    |         |              |                              |          |           |           |            |             |            |             |                 |              |             |                                       |
| 5    | ลำดับ | แปลง  | ระวาง      | เนื้อที่ ไร่ | งาน | วา | หมู่ที่ | รหัสหมู่บ้าน | หมู่บ้าน                     | รหัสตำบล | ตำบล      | รหัสอำเภอ | ອຳເກອ      | รหัสจังหวัด | จังหวัด    | ปีดำเนินการ | รหัสสถานะที่ดิน | สถานะที่ดิน  | รหัสโครงการ | โครงการ                               |
| 6    | 1     | 8     | 429        | 2            | 0   | 21 | 01      | 58050201     | บ้านแม่ลาหลวง                | 580502   | แม่ลาหลวง | 5805      | แม่ลาน้อย  | 58          | แม่ฮ่องสอน | 51          | 6               | มอบ สปก 4-01 | 58409       | ป่าแม่ยวมฝั่งซ้าย แปลงที่ 1 (E)       |
| 7    | 2     | 40    | 464713834  | 2            | 1   | 82 | 05      | 58030505     | แพมกลาง                      | 580305   | ทุ่งยาว   | 5803      | ปาย        | 58          | แม่ฮ่องสอน | 59          | 6               | มอบ สปก 4-01 | 58315       | ที่จำแนกฯ ป่าแม่ป่ายฝั่งขวา แปลง 2 (ห |
| 8    | 3     | 11    | 201        | 11           | 3   | 83 | 06      |              | ห้วยหลวง                     | 580401   | บ้านกาศ   | 5804      | แม่สะเรียง | 58          | แม่ฮ่องสอน | 43          | 6               | มอบ สปก 4-01 | 58410       | ป่าแม่ยวมผั่งซ้าย แปลง 2 (E)          |
| 9    | 4     | 7     | 454518628  | 4            | 1   | 2  | 01      | 58050101     | บ้านแม่ลาน้อย                | 580501   | แม่ลาน้อย | 5805      | แม่ลาน้อย  | 58          | แม่ฮ่องสอน | 60          | 6               | มอบ สปก 4-01 | 58410       | ป่าแม่ยวมผั่งซ้าย แปลง 2 (E)          |
| 10   | 5     | 14    | 4545118614 | 0            | 0   | 87 | 06      | 58040106     | ห้วยหลวง                     | 580401   | บ้านกาศ   | 5804      | แม่สะเรียง | 58          | แม่ฮ่องสอน | 60          | 6               | มอบ สปก 4-01 | 58405       | ป่าแม่ยวมฝั่งช้าย แปลง 2 (A)          |
| 11   | 6     | 4     | 454518426  | 2            | 0   | 0  | 10      | 58050110     | ทุ่งรวงทอง                   | 580501   | แม่ลาน้อย | 5805      | แม่ลาน้อย  | 58          | แม่ฮ่องสอน | 60          | 6               | มอบ สปก 4-01 | 58405       | ป่าแม่ยวมฝั่งซ้าย แปลง 2 (A)          |
| 12   | 7     | 3     | 454518628  | 3            | 0   | 56 | 01      | 58050101     | บ้านแม่ลาน้อย                | 580501   | แม่ลาน้อย | 5805      | แม่ลาน้อย  | 58          | แม่ฮ่องสอน | 60          | 6               | มอบ สปก 4-01 | 58410       | ป่าแม่ยวมผั่งช้าย แปลง 2 (E)          |
| 13   | 8     | 9     | 4545118600 | 2            | 3   | 42 | 03      | 58040503     | ท่งแพม                       | 580405   | แม่ยวม    | 5804      | แม่สะเรียง | 58          | แม่ฮ่องสอน | 60          | 6               | มอบ สปก 4-01 | 58411       | ป่าแม่ยวมฝั่งขวา (E)                  |
| 14   | 9     | 10    | 4545118600 | 2            | 3   | 49 | 03      | 58040503     | ทุ่งแพม                      | 580405   | แม่ยวม    | 5804      | แม่สะเรียง | 58          | แม่ฮ่องสอน | 60          | 6               | มอบ สปก 4-01 | 58411       | ป่าแม่ยวมฝั่งขวา (E)                  |
| 15   | 10    | 4     | 4545118400 | 2            | 0   | 19 | 03      | 58040503     | ทุ่งแพม                      | 580405   | แม่ยวม    | 5804      | แม่สะเรียง | 58          | แม่ฮ่องสอน | 60          | 6               | มอบ สปก 4-01 | 58411       | ป่าแม่ยวมฝั่งขวา (E)                  |
| 16   | 11    | 12    | 4545118600 | 4            | 0   | 5  | 03      | 58040503     | ทุ่งแพม                      | 580405   | แม่ยวม    | 5804      | แม่สะเรียง | 58          | แม่ฮ่องสอน | 60          | 6               | มอบ สปก 4-01 | 58411       | ป่าแม่ยวมฝั่งขวา (E)                  |
| 17   | 12    | 11    | 4545118600 | 3            | 0   | 76 | 03      | 58040503     | ทุ่งแพม                      | 580405   | แม่ยวม    | 5804      | แม่สะเรียง | 58          | แม่ฮ่องสอน | 60          | 6               | มอบ สปก 4-01 | 58411       | ป่าแม่ยวมฝั่งขวา (E)                  |
| 18   | 13    | 6     | 454518628  | 0            | 2   | 54 | 01      | 58050101     | บ้านแม่ลา <mark>น้</mark> อย | 580501   | แม่ลาน้อย | 5805      | แม่ลาน้อย  | 58          | แม่ฮ่องสอน | 60          | 6               | มอบ สปก 4-01 | 58410       | ป่าแม่ยวมผั่งช้าย แปลง 2 (E)          |
| 19   | 14    | 5     | 454518628  | 0            | 3   | 96 | 01      | 58050101     | บ้านแม่ลาน้อย                | 580501   | แม่ลาน้อย | 5805      | แม่ลาน้อย  | 58          | แม่ฮ่องสอน | 60          | 6               | มอบ สปก 4-01 | 58410       | ป่าแม่ยวมผั่งช้าย แปลง 2 (E)          |
| 20   | 15    | 4     | 454518628  | 3            | 3   | 6  | 01      | 58050101     | บ้านแม่ลาน้อย                | 580501   | แม่ลาน้อย | 5805      | แม่ลาน้อย  | 58          | แม่ฮ่องสอน | 60          | 6               | มอบ สปก 4-01 | 58410       | ป่าแม่ยวมผั่งช้าย แปลง 2 (E)          |
| 21   | 16    | 2     | 454518628  | 1            | 2   | 36 | 01      | 58050101     | บ้านแม่ลาน้อย                | 580501   | แม่ลาน้อย | 5805      | แม่ลาน้อย  | 58          | แม่ฮ่องสอน | 60          | 6               | มอบ สปก 4-01 | 58410       | ป่าแม่ยวมผั่งซ้าย แปลง 2 (E)          |
| 22   | 17    | 3     | 4545118600 | 2            | 1   | 57 | 03      | 58040503     | ท่อแพม                       | 580405   | แม่ยวม    | 5804      | แม่สะเรียง | 58          | แม่ฮ่องสอน | 60          | 6               | มอบ สปก 4-01 | 58411       | ป่าแม่ยวมฝั่งขวา (E)                  |
| 23   | 18    | 2     | 4545118600 | 1            | 3   | 53 | 03      | 58040503     | ท่อแพม                       | 580405   | แม่ยวม    | 5804      | แม่สะเรียง | 58          | แม่ฮ่องสอน | 60          | 6               | มอบ สปก 4-01 | 58411       | ป่าแม่ยวมฝั่งขวา (E)                  |
| 24   | 19    | 1     | 4545118600 | 1            | 3   | 47 | 03      | 58040503     | ทุ่งแพม                      | 580405   | แม่ยวม    | 5804      | แม่สะเรียง | 58          | แม่ฮ่องสอน | 60          | 6               | มอบ สปก 4-01 | 58411       | ป่าแม่ยวมฝั่งขวา (E)                  |
| 25   | 20    | 13    | 4545118614 | 0            | 0   | 87 | 06      | 58040106     | ห้วยหลวง                     | 580401   | บ้านกาศ   | 5804      | แม่สะเรียง | 58          | แม่ฮ่องสอน | 59          | 6               | มอบ สปก 4-01 | 58405       | ป่าแม่ยวมฝั่งช้าย แปลง 2 (A)          |
| 26   | 21    | 3     | 454518426  | 1            | 3   | 80 | 10      | 58050110     | ทุ่งรวงทอง                   | 580501   | แม่ลาน้อย | 5805      | แม่ลาน้อย  | 58          | แม่ฮ่องสอน | 60          | 6               | มอบ สปก 4-01 | 58405       | ป่าแม่ยวมฝั่งช้าย แปลง 2 (A)          |
| 27   | 22    | 3     | 4545118610 | 0            | 3   | 32 | 08      | 58040108     | ท่าข้ามเหนือ                 | 580401   | บ้านกาศ   | 5804      | แม่สะเรียง | 58          | แม่ฮ่องสอน | 60          | 6               | มอบ สปก 4-01 | 58411       | ป่าแม่ยวมฝั่งขวา (E)                  |
| 14 4 | H     | Sheet | 1/9/       |              |     |    |         |              |                              |          |           |           |            |             | 14         |             |                 |              |             |                                       |

ตัวอย่างข้อมูลที่ Export

### การเรียกใช้รายงาน

| 🕔 ระบบจ | จัดที่ดินอะ | ่อนไลน์                          |                 |         |
|---------|-------------|----------------------------------|-----------------|---------|
| เกษตรกร | ที่ดิน 🗸    | รายงาน▼                          | DBF             |         |
|         |             | ≫ พื้นที่ประกา<br>≫ พื้นที่กันออ | เศเขดปฏิรู<br>ก | ปที่ดิน |
|         |             | » ที่ดินรัฐ                      |                 |         |
|         |             | » ที่ดินเอกชน                    | ı               |         |
|         |             | » แผนงานแล                       | ะผลงาน          |         |

| ● 1. รายงานแสดงทุก Code (สรุปตามหมู่/ตำบล/อำเภอ)                                                             |
|----------------------------------------------------------------------------------------------------|
|                                                                                                    |
| ● 3. รายงานแสดง Code ตามที่ผู้เลือกใช้ (สรุปตามหมู)                                                          |
| ● 4. รายงานสรุปผลการจัดที่ดิน Code๔,Code๖                                                                    |
| ● 5. รายงานสรุป Subcode1(ที่ดิน), Subcode2(เกษตรกร), Subcode3(เอกสาร)(สรุปตามต่าบล)                          |
| 6. รายงานสรุป ราย-แปลง-ไร่ แบ่งตามช่วงการถือครอง (สรุปตามตำบล)                                               |
| ● 7. รายงานสรุป ราย-แปลง-ไร่ แบ่งตามช่วงอายุ (สรุปตามตำบล)                                                   |
|                                                                                                    |
| ● 9. รายงานทะเบียนรายชื่อเกษตร ตาม Code ที่ผู้ใช้เลือก (จัดกลุ่มข้อมูลตามที่อยู่อาศัย)                       |
|                                                                                                    |
| ● 11. รายงานทะเบียนเกษตรกร ตาม Code (จัตกลุ่มข้อมูลตามระวาง)                                                 |
| ● 12. รายงานทะเบียนเกษตรกร ตาม Code (แยกตามช่วงไร่การถือครอง)                                                |
| ุ ● 13. รายงานบัญชีคัดเลือก คปอ. คปจ.                                                                        |
| ● 14. รายงานสรุปใบปะหน้าบัญชี้คัดเลือก                                                                       |
| ุ⊜ 15. รายงานข้อมูลรายแปลง                                                                                   |
| ● 16. รายงานการให้ผู้ได้รับสิทธิจากการปฏิรูปที่ดินเพื่อเกษตรกรรมขอรับสินเชื่อจากธนาคารเพื่อการเกษตรและสหกรณ์ |
| ุ ● 17. รายงานสรุปเงินกู้จากธนาคารเพื่อการเกษตรและสหกรณ์                                                     |
|                                                                                                    |
| ุ ■ 19. รายงานสรุปบัญชีแยกประเภท ชด-ช๔                                                                       |
| • 20. รายงานประวัติการโอนสิทธิมรตก เต็มแปลง และแบ่งแปลง<br>29                                                |

#### radio button

ประเภทที่ดิน: 💿 ที่ดินเกษตรกรรม 🔘 ที่ดินชุมชน

that allows the user to choose ONLY ONE of a predefined

#### list box

| × แก่งคอย × เฉลิมพระเกียรติ | อำเภอ : |
|-----------------------------|---------|
|-----------------------------|---------|

#### combo box

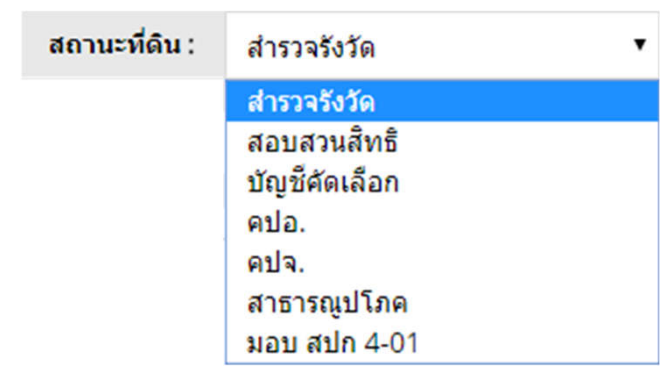

#### text box

<mark>ช่วงการถือครอง :</mark> < 1 , 1-5 , 6-10 , > 11

that allows the user to select one or more items from a list

that allow the user to select a value from the list

that allow the user to input text information

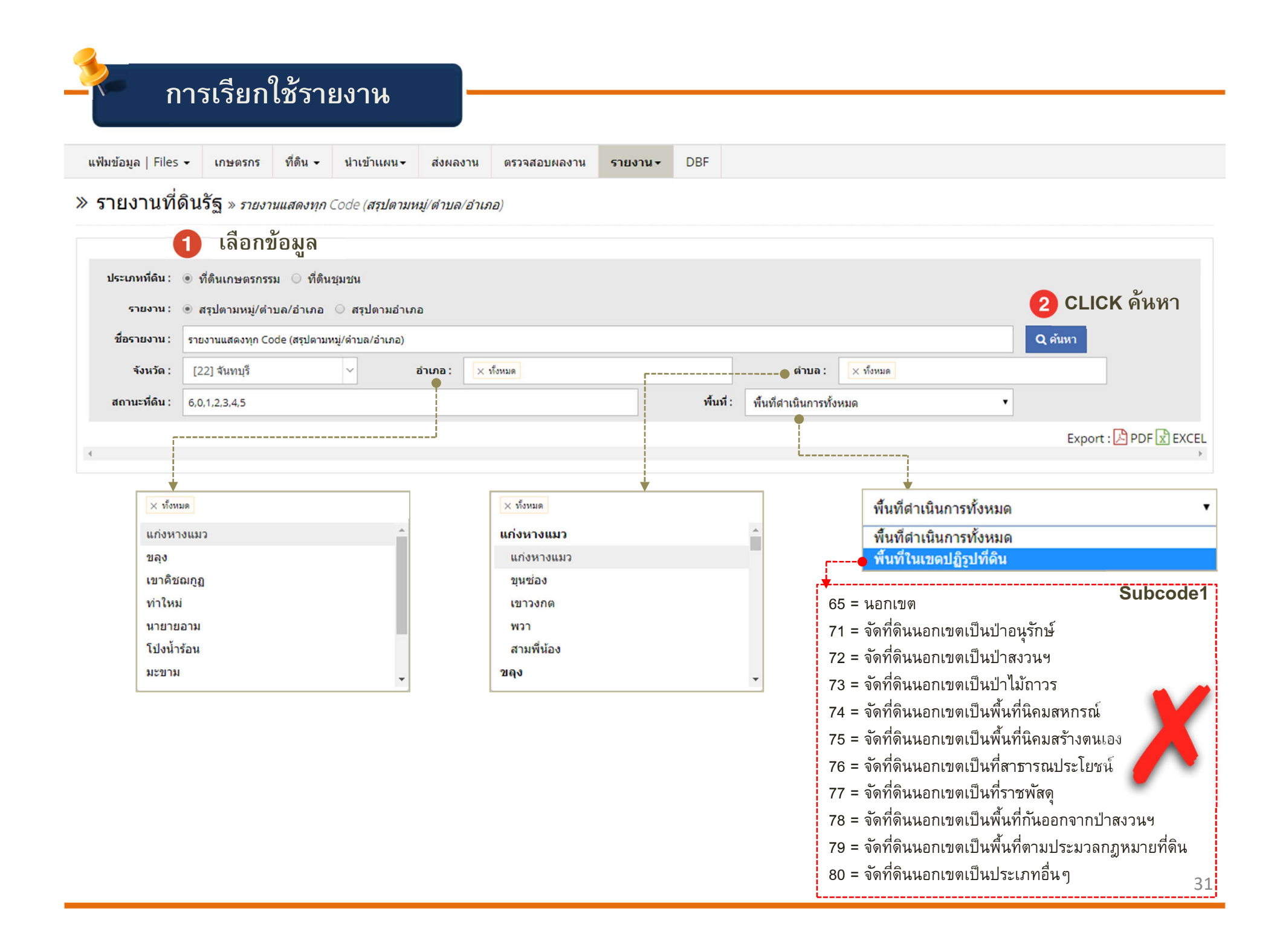

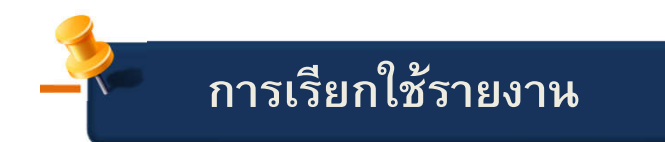

#### » รายงานที่ดินรัฐ » รายงานแสดงทุก Code (สรุปตามหมู่/ตำบล/อำเภอ)

| ประเภทที่ดิน : | 🖲 ที่ดินเกษตรกรรม 🔾 ที่ดิน  | เช่มชน           |         |           |           |                         |           |         |
|----------------|-----------------------------|------------------|---------|-----------|-----------|-------------------------|-----------|---------|
| รายงาน (       | ⊛ สรุปตามหมู่/ตำบล/อำเภอ    | 🌣 สรุปตามอำเภอ   |         |           |           |                         |           |         |
| ชื่อรายงาน :   | รายงานแสดงบุค Code (สรุปตาม | หมู่/ตำบล/อำเภอ) |         |           |           |                         |           | Q ค้นหา |
| จังหวัด :      | [16] ลพบุรี                 | ~                | อำเภอ : | × ทั้งหมด |           | ต่านล :                 | × ทั้งหมด |         |
| สถานะที่ดิน :  | 6,0,1,2,3,4,5               |                  |         |           | พื้นที่ : | พื้นที่ดำเนินการทั้งหมด | •         |         |

#### รายงานแสดงทุก Code (สรุปตามหมู่/ตำบล/อำเภอ) จังหวัด ลพบุรี

|          |            |     | . Y        |     | <mark>หุก</mark> Code | •     | ม   | อบ สปก 4 | -01   | 1   | ส่ารวจรัง | วัด   | đ   | เอบสวนสิ | ทธิ   | บ้  | ัญชีคัดเล | ลือก |     | คปอ. |    |     | คปจ. |     | สา  | <b>เธารณูป</b> ' | โภค  |
|----------|------------|-----|------------|-----|-----------------------|-------|-----|----------|-------|-----|-----------|-------|-----|----------|-------|-----|-----------|------|-----|------|----|-----|------|-----|-----|------------------|------|
| อาเภอ    | ดาบล       | หมู | บาน        | ราย | แปลง                  | ૌર્ક  | ราย | แปลง     | ไร่   | ราย | แปลง      | ไร่   | ราย | แปลง     | ไร่   | ราย | แปลง      | ไร่  | ราย | แปลง | ٦s | ราย | แปลง | ไร่ | ราย | แปลง             | "ໄຮ່ |
| โคกเจริญ | โคกเจริญ   | 01  | หนองถ้า    | 7   | 7                     | 262   |     |          |       | 5   | 5         | 189   | 2   | 2        | 73    |     |           |      |     |      |    |     |      |     |     |                  |      |
|          |            | 02  | เกาะเกตุ   | 86  | 100                   | 1704  | 52  | 55       | 901   | 19  | 28        | 488   | 15  | 15       | 292   | 1   | 1         | 22   |     |      |    |     |      |     | 1   | 1                | 0    |
|          |            | 04  | โคกเจริญ   | 61  | 74                    | 1341  | 54  | 65       | 1195  | 2   | 2         | 22    | 6   | 7        | 124   |     |           |      |     |      |    |     |      |     |     |                  |      |
|          |            | 05  | โคกเจริญ   | 2   | 2                     | 42    | 2   | 2        | 42    |     |           |       |     |          |       |     |           |      |     |      |    |     |      |     |     |                  |      |
|          |            | 06  | โคกเจริญ   | 137 | 149                   | 1773  | 107 | 115      | 1255  | 17  | 17        | 241   | 11  | 11       | 224   | 6   | 6         | 53   |     |      |    |     |      |     |     |                  |      |
|          |            | 07  | เกาะเกตุ   | 3   | 4                     | 31    | 3   | 4        | 31    |     |           |       |     |          |       |     |           |      |     |      |    |     |      |     |     |                  |      |
|          |            | 07  | โคกเจริญ   | 1   | 1                     | 6     | 1   | 1        | 6     |     |           |       |     |          |       |     |           |      |     |      |    |     |      |     |     |                  |      |
|          |            | 07  | หนองกระชาย | 153 | 177                   | 2162  | 118 | 137      | 1505  | 13  | 16        | 348   | 20  | 21       | 288   |     |           |      |     |      |    |     |      |     | 3   | 3                | 21   |
|          |            | 08  | ดินแดง     | 9   | 9                     | 128   |     |          |       | 1   | 1         | 29    | 7   | 7        | 99    |     |           |      |     |      |    |     |      |     | 1   | 1                | 0    |
|          |            | 09  | ภูเขาทอง   | 39  | 55                    | 962   | 19  | 24       | 339   | 14  | 24        | 533   | 4   | 4        | 59    |     |           |      |     |      |    |     |      |     | 2   | 3                | 31   |
|          | ต.โคกเจริญ |     |            | 498 | 578                   | 8,411 | 356 | 403      | 5,274 | 71  | 93        | 1,850 | 65  | 67       | 1,159 | 7   | 7         | 75   | 0   | 0    | 0  | 0   | 0    | 0   | 7   | 8                | 53   |

Export : 🔀 PDF 🔀 EXCEL

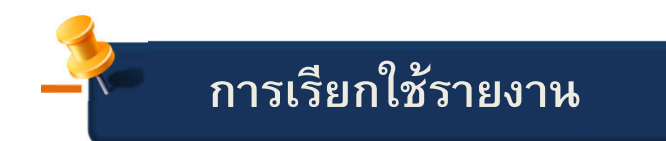

| 3F |  |
|----|--|
|----|--|

### » รายงานที่ดินรัฐ » รายงานสรุป ราย-แปลง-ไร่ แบ่งตามข่วงการถือครอง

| ประเภทที่ดิน :          | 💿 ที่ดินเกษตรกรรม 🤇          | ที่ดินชุมชน          |                                |              |            |       |                                |     |     |             |            |         |             |       |         |             |            |
|-------------------------|------------------------------|----------------------|--------------------------------|--------------|------------|-------|--------------------------------|-----|-----|-------------|------------|---------|-------------|-------|---------|-------------|------------|
| ชื่อรายงาน :            | รายงานสรุป ราย-แปลง-ไร่      | แบ่งตามช่วงการถือครอ | 0                              |              |            |       |                                |     |     |             |            |         |             |       | Q ค้นหา |             |            |
| จังหวัด :               | [19] สระบุรี                 | ~                    | อำเภอ :                        | : 🛛 🗙 เฉลิมา | พระเกียรติ |       |                                |     |     | ดำเ         | Ja: 🔀      | ทั้งหมด |             |       |         |             |            |
| ประเภทปีดำเนิน<br>การ : | ปีตำเนินงานทั้งหมด           | •                    |                                | ช่วงการถึง   | อครอง :    | <1,1- | <mark>5 , 6-10 , &gt; 1</mark> | 1   | •   | ••          | ปรับเ      | ปลี่ยนข | ช่วงที่ต้อ  | งการ  |         |             |            |
| รายงานสรุป ราย          | ย-แปลง-ไร่ แบ่งตาม:          | ช่วงการถือครอง จํ    | <b>เ้งหว</b> ัด ส <sup>เ</sup> | ระบุรี       |            |       |                                |     | ,   |             |            |         |             |       | Ex      | xport : 🛃 P | DF 🖹 EXCEL |
|                         |                              |                      |                                | •            |            |       | 7                              |     | 213 | งการถือคร   | องที่ดิน(ไ | s)      |             |       |         |             |            |
| จังหวัด                 | อำเภอ                        | ดำบล                 |                                | ช่วง < 1 ไร่ |            |       | ช่วง 1-5 ไร่                   |     |     | ช่วง 6-10 ไ | ร่         |         | ช่วง > 11 ' | ไร่   |         | รวม         |            |
|                         |                              |                      | ราย                            | แปลง         | ไร่        | ราย   | แปลง                           | ไร่ | ราย | แปลง        | ไร่        | ราย     | แปลง        | ไร่   | ราย     | แปลง        | ૌક         |
| สระบุรี                 | <mark>เฉลิมพระเกียรติ</mark> | หน้าพระลาน           | 263                            | 263          | 92         | 75    | 75                             | 192 | 19  | 19          | 160        | 34      | 35          | 1,248 | 391     | 475         | 1,693      |
|                         | รวม                          | 1                    | 263                            | 263          | 92         | 75    | 75                             | 192 | 19  | 19          | 160        | 34      | 35          | 1,248 | 391     | 475         | 1,693      |
| รวมจังหวัด              | 1                            | 1                    | 263                            | 263          | 92         | 75    | 75                             | 192 | 19  | 19          | 160        | 34      | 35          | 1,248 | 391     | 475         | 1,693      |
| ข้อมูลวันที่ 31/0       | 1/2561 14:18:24              |                      |                                |              |            |       |                                |     |     |             |            |         |             |       |         |             |            |
| 4                       |                              |                      |                                |              |            |       |                                |     |     |             |            |         |             |       |         |             | F          |

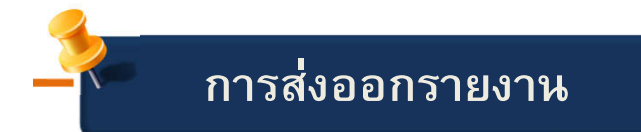

| าน ตรวจสอบผลงาน <b>รายงาน</b> ▼ DBF | ส่งผลงาน | นำเข้าแผน <del>-</del> | ที่ดิน 🗸 | เกษตรกร | Files 🕶 | แฟ้มข้อมูล |
|-------------------------------------|----------|------------------------|----------|---------|---------|------------|
|-------------------------------------|----------|------------------------|----------|---------|---------|------------|

Export : 🔀 PDF 🔀 EXCEL

#### รายงานสรุปการจัดพื้นที่ทั้งประเทศ ของที่ดิน ๓ ประเภท (เกษตรกรรม, ชุมชน, เอกชน) ภาคเหนือ

|                  |         |       |      |            |         |           |         |        |        | ผลการจัดที่ | ดินของรัฐ | i      |        |        | F       | เลการจัด | ทำประโย | ชน์     |
|------------------|---------|-------|------|------------|---------|-----------|---------|--------|--------|-------------|-----------|--------|--------|--------|---------|----------|---------|---------|
| กิจกรรมจัดที่ดิน |         |       | 231  | มนุกบระเภท | 1       |           |         | ที่เกษ | ตรกรรม |             |           | ที่ชุ  | มชน    |        |         | ที่ดิน   | แอกชน   |         |
|                  | จังหวัด | อำเภอ | ดำบล | ราย        | แปลง    | ไร่       | จ้งหวัด | ราย    | แปลง   | ૌકં         | จังหวัด   | ราย    | แปลง   | ૌકં    | จังหวัด | ราย      | แปลง    | ૌકં     |
| กำแพงเพชร        | •       | 11    | 72   | 106,275    | 134,433 | 1,465,641 | •       | 72,366 | 99,570 | 1,422,927   |           | 33,286 | 34,187 | 29,901 | •       | 623      | 676     | 12,813  |
| เชียงราย         | •       | 17    | 91   | 73,028     | 99,882  | 574,707   | •       | 58,548 | 85,081 | 566,180     | •         | 14,393 | 14,707 | 7,414  | •       | 87       | 94      | 1,113   |
| เชียงใหม่        | •       | 17    | 62   | 19,835     | 24,342  | 121,401   | •       | 17,354 | 21,726 | 118,534     |           | 2,176  | 2,274  | 1,540  |         | 305      | 342     | 1,327   |
| ดาก              | •       | 9     | 41   | 27,121     | 34,195  | 363,006   | •       | 18,766 | 24,954 | 357,331     | ٠         | 8,354  | 9,240  | 5,674  | •       | 1        | 1       | 1       |
| นครสวรรค์        | •       | 13    | 75   | 58,697     | 72,550  | 967,195   | •       | 38,962 | 51,866 | 845,954     |           | 14,166 | 14,508 | 8,239  | •       | 5,569    | 6,176   | 113,002 |
| น่าน             | •       | 14    | 83   | 46,130     | 70,235  | 347,418   | •       | 39,694 | 63,557 | 344,624     | •         | 6,436  | 6,678  | 2,794  |         |          |         |         |
| พะเยา            | •       | 9     | 58   | 42,731     | 59,032  | 320,704   |         | 38,841 | 55,021 | 317,798     |           | 3,785  | 3,884  | 2,262  |         | 105      | 127     | 644     |
| พิจิตร           | •       | 9     | 34   | 22,854     | 27,089  | 300,437   | •       | 14,439 | 18,228 | 281,141     |           | 7,768  | 8,124  | 4,904  | •       | 647      | 737     | 14,392  |
| พิษณุโลก         | •       | 8     | 30   | 31,133     | 41,034  | 409,032   |         | 22,262 | 31,245 | 400,667     |           | 8,871  | 9,789  | 8,365  |         |          |         |         |
| เพชรบูรณ์        | •       | 10    | 77   | 82,782     | 100,103 | 1,339,592 | •       | 61,269 | 76,440 | 1,319,435   |           | 21,106 | 23,209 | 15,930 | •       | 407      | 454     | 4,227   |
| แพร่             | •       | 8     | 55   | 24,836     | 35,321  | 225,649   | •       | 23,851 | 34,239 | 225,020     |           | 981    | 1,075  | 610    | •       | 4        | 7       | 19      |
| แม่ฮ่องสอน       | •       | 7     | 31   | 4,794      | 6,076   | 18,523    | •       | 4,420  | 5,698  | 18,315      | •         | 374    | 378    | 208    |         |          |         | ~       |

### การส่งออกรายงาน

| ^ \           | rolandoni   | line alro | .ao.th/   | report/       | state all | odf/151  | 7386266   |         |         |           |             |           |         |         |                |         |          |           |         |   |   |  |
|---------------|-------------|-----------|-----------|---------------|-----------|----------|-----------|---------|---------|-----------|-------------|-----------|---------|---------|----------------|---------|----------|-----------|---------|---|---|--|
| ind Theps/yan | Clandon     |           | .go.th/   | report        | state_any | 001/1011 | .300200   |         | ľ       | / 2       |             |           |         |         |                |         |          |           |         | ¢ | Ŧ |  |
| 51841         | านสรุปก     | ารจัดพื้  | ้นที่ทั้ง | ประเท         | ศ ของที่  | ดินตา    | ไระเภท (  | เกษตร   | กรรม, 1 | รุ่มชน, เ | อกชน) ภ     | าคเหนื    | Ð       |         |                |         |          |           |         | 1 |   |  |
|               |             |           |           |               | moulerion |          |           |         |         |           | ผลการจัดที่ | ดินของรัฐ |         |         |                |         | ผลการจัด | ท่าประโยช | น์      |   |   |  |
| กิจกรร        | รมจัดที่ดิน |           |           |               |           |          |           |         | ที่เกษ  | ตรกรรม    |             |           | ที่ชุ   | มชน     |                |         | ที่ดิน   | แอกชน     |         |   |   |  |
|               |             | จังหวัด   | อ่าเภอ    | <b>ต่</b> าบล | ราย       | แปลง     | ાં        | จังหวัด | ราย     | แปลง      | ե           | จังหวัด   | ราย     | แปลง    | 1 <del>6</del> | จังหวัด | ราย      | แปลง      | 1i      |   |   |  |
| กำแพง         | งเพชร       | •         | 11        | 72            | 106,275   | 134,433  | 1,465,641 | •       | 72,366  | 99,570    | 1,422,927   | •         | 33,286  | 34,187  | 29,901         | •       | 623      | 676       | 12,813  |   |   |  |
| เชียงรา       | าย          | •         | 17        | 91            | 73,028    | 99,882   | 574,707   | •       | 58,548  | 85,081    | 566,180     | •         | 14,393  | 14,707  | 7,414          | •       | 87       | 94        | 1,113   |   |   |  |
| เสียงให       | หม่         | •         | 17        | 62            | 19,835    | 24,342   | 121,401   | •       | 17,354  | 21,726    | 118,534     | •         | 2,176   | 2,274   | 1,540          | •       | 305      | 342       | 1,327   |   |   |  |
| ตาก           |             | •         | 9         | 41            | 27,121    | 34,195   | 363,006   | •       | 18,766  | 24,954    | 357,331     | •         | 8,354   | 9,240   | 5,674          | •       | 1        | 1         | 1.      |   |   |  |
| นครส          | เวรรค์      | •         | 13        | 75            | 58,697    | 72,550   | 967,195   | •       | 38,962  | 51,866    | 845,954     | •         | 14,166  | 14,508  | 8,239          | •       | 5,569    | 6,176     | 113,002 |   |   |  |
| น่าน          |             | •         | 14        | 83            | 46,130    | 70,235   | 347,418   | •       | 39,694  | 63,557    | 344,624     | •         | 6,436   | 6,678   | 2,794          |         |          |           |         |   |   |  |
| พะเยา         | 1           | •         | 9         | 58            | 42,731    | 59,032   | 320,704   | •       | 38,841  | 55,021    | 317,798     | •         | 3,785   | 3,884   | 2,262          | •       | 105      | 127       | 644     |   |   |  |
| พิจิตร        |             | •         | 9         | 34            | 22,854    | 27,089   | 300,437   | •       | 14,439  | 18,228    | 281,141     | •         | 7,768   | 8,124   | 4,904          | •       | 647      | 737       | 14,392  |   |   |  |
| พิษณุไ        | โลก         | •         | 8         | 30            | 31,133    | 41,034   | 409,032   | •       | 22,262  | 31,245    | 400,667     | •         | 8,871   | 9,789   | 8,365          |         |          |           |         |   |   |  |
| เพธรบู        | บูรณ์       | •         | 10        | 77            | 82,782    | 100,103  | 1,339,592 | •       | 61,269  | 76,440    | 1,319,435   | •         | 21,106  | 23,209  | 15,930         | •       | 407      | 454       | 4,227   |   |   |  |
| แพร่          |             | •         | 8         | 55            | 24,836    | 35,321   | 225,649   | •       | 23,851  | 34,239    | 225,020     | •         | 981     | 1,075   | 610            | •       | 4        | 7         | 19      |   |   |  |
| แม่ฮ่อ        | งสอน        | •         | 7         | 31            | 4,794     | 6,076    | 18,523    | •       | 4,420   | 5,698     | 18,315      | •         | 374     | 378     | 208            |         |          |           |         |   |   |  |
| ลำปาง         | 1           | •         | 13        | 81            | 37,264    | 54,243   | 245,837   | •       | 36,200  | 53,156    | 245,060     | •         | 1,064   | 1,087   | 777            |         |          |           |         |   |   |  |
| ลำพูน         |             | •         | 8         | 29            | 13,420    | 16,997   | 104,609   | •       | 12,110  | 15,307    | 97,474      | ٠         | 729     | 768     | 548            | •       | 581      | 922       | 6,587   |   |   |  |
| สุโขทัย       | U           | •         | 9         | 46            | 43,561    | 58,356   | 557,168   | •       | 35,573  | 49,852    | 545,541     | •         | 7,712   | 8,183   | 6,649          | •       | 276      | 321       | 4,978   |   |   |  |
| ຍຸທຣທີທ       | ตถ์         | •         | 9         | 46            | 24,114    | 35,439   | 291,592   | •       | 20,698  | 31,688    | 287,065     | •         | 3,262   | 3,572   | 2,527          | •       | 154      | 179       | 2,000   |   |   |  |
| อุทัยธา       | านี         | •         | 6         | 37            | 32,911    | 41,039   | 585,263   | •       | 27,111  | 35,024    | 561,720     | •         | 4,891   | 4,995   | 4,209          | •       | 909      | 1,020     | 19,334  |   |   |  |
|               | ul a        |           | 177       | 0.49          | 601 496   | 010 266  | 8 337 774 | 17      | 542.464 | 752 652   | 7 054 786   | 17        | 120 254 | 146 659 | 102 551        | 12      | 0.669    | 11.056    | 190 437 |   |   |  |

## Export : 🔀 <u>PDF</u>

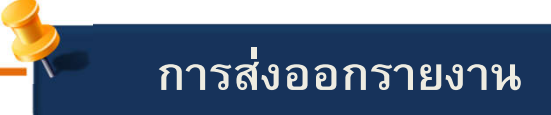

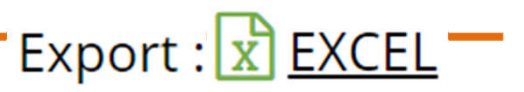

|    | Α                                                                                       | В           | С                | D    | E       | F       | G            | Н       | Ι                    | J       | K         | L       | М       | N       | 0                  | Р       | Q     | R      | S       |
|----|-----------------------------------------------------------------------------------------|-------------|------------------|------|---------|---------|--------------|---------|----------------------|---------|-----------|---------|---------|---------|--------------------|---------|-------|--------|---------|
| 1  | รายงานสรุปการจัดพื้นที่ทั้งประเทศ ของที่ดิน ๓ ประเภท (เกษตรกรรม, ชุมชน, เอกชน) ภาคเหนือ |             |                  |      |         |         |              |         |                      |         |           |         |         |         |                    |         |       |        |         |
| 2  |                                                                                         |             | 50315003 544 045 |      |         |         |              |         | ผลการจัดที่ดินของรัฐ |         |           |         |         |         | ผลการจัดทำประโยชน์ |         |       |        |         |
| 3  | กิจกรรมจัดที่ดิน                                                                        | างหนุกบระเท |                  |      |         |         | ที่เกษตรกรรม |         |                      |         | ที่ชุมชน  |         |         |         | ที่ดินเอกชน        |         |       |        |         |
| 4  |                                                                                         | จังหวัด     | อำเภอ            | ดำบล | ราย     | แปลง    | ไร่          | จังหวัด | ราย                  | แปลง    | ไร่       | จังหวัด | ราย     | แปลง    | វៃ                 | จังหวัด | ราย   | แปลง   | ไร่     |
| 5  | กำแพงเพชร                                                                               | •           | 11               | 72   | 106,275 | 134,433 | 1,465,641    | •       | 72,366               | 99,570  | 1,422,927 | •       | 33,286  | 34,187  | 29,901             | •       | 623   | 676    | 12,813  |
| 6  | เชียงราย                                                                                | •           | 17               | 91   | 73,028  | 99,882  | 574,707      | •       | 58,548               | 85,081  | 566,180   | •       | 14,393  | 14,707  | 7,414              | •       | 87    | 94     | 1,113   |
| 7  | เชียงใหม่                                                                               | •           | 17               | 62   | 19,835  | 24,342  | 121,401      | •       | 17,354               | 21,726  | 118,534   | •       | 2,176   | 2,274   | 1,540              | •       | 305   | 342    | 1,327   |
| 8  | ตาก                                                                                     | •           | 9                | 41   | 27,121  | 34,195  | 363,006      | •       | 18,766               | 24,954  | 357,331   | •       | 8,354   | 9,240   | 5,674              | •       | 1     | 1      | 1       |
| 9  | นครสวรรค์                                                                               | •           | 13               | 75   | 58,697  | 72,550  | 967,195      | •       | 38,962               | 51,866  | 845,954   | •       | 14,166  | 14,508  | 8,239              | •       | 5,569 | 6,176  | 113,002 |
| 10 | น่าน                                                                                    | •           | 14               | 83   | 46,130  | 70,235  | 347,418      | •       | 39,694               | 63,557  | 344,624   | •       | 6,436   | 6,678   | 2,794              |         |       |        |         |
| 11 | พรเขา                                                                                   | •           | 9                | 58   | 42,731  | 59,032  | 320,704      | •       | 38,841               | 55,021  | 317,798   | •       | 3,785   | 3,884   | 2,262              | •       | 105   | 127    | 644     |
| 12 | พิจิตร                                                                                  | •           | 9                | 34   | 22,854  | 27,089  | 300,437      | •       | 14,439               | 18,228  | 281,141   | •       | 7,768   | 8,124   | 4,904              | •       | 647   | 737    | 14,392  |
| 13 | พืษณุโลก                                                                                | •           | 8                | 30   | 31,133  | 41,034  | 409,032      | •       | 22,262               | 31,245  | 400,667   | •       | 8,871   | 9,789   | 8,365              |         |       |        |         |
| 14 | เพชรบูรณ์                                                                               | •           | 10               | 77   | 82,782  | 100,103 | 1,339,592    | •       | 61,269               | 76,440  | 1,319,435 | •       | 21,106  | 23,209  | 15,930             | •       | 407   | 454    | 4,227   |
| 15 | uwś                                                                                     | •           | 8                | 55   | 24,836  | 35,321  | 225,649      | •       | 23,851               | 34,239  | 225,020   | •       | 981     | 1,075   | 610                | •       | 4     | 7      | 19      |
| 16 | แม่ฮ่องสอน                                                                              | •           | 7                | 31   | 4,794   | 6,076   | 18,523       | •       | 4,420                | 5,698   | 18,315    | •       | 374     | 378     | 208                |         |       |        |         |
| 17 | ลำปาง                                                                                   | •           | 13               | 81   | 37,264  | 54,243  | 245,837      | •       | 36,200               | 53,156  | 245,060   | •       | 1,064   | 1,087   | 777                |         |       |        |         |
| 18 | ลำพูน                                                                                   | •           | 8                | 29   | 13,420  | 16,997  | 104,609      | •       | 12,110               | 15,307  | 97,474    | •       | 729     | 768     | 548                | •       | 581   | 922    | 6,587   |
| 19 | สุโขทัย                                                                                 | •           | 9                | 46   | 43,561  | 58,356  | 557,168      | •       | 35,573               | 49,852  | 545,541   | •       | 7,712   | 8,183   | 6,649              | •       | 276   | 321    | 4,978   |
| 20 | อุตรดิตถ์                                                                               | •           | 9                | 46   | 24,114  | 35,439  | 291,592      | •       | 20,698               | 31,688  | 287,065   | •       | 3,262   | 3,572   | 2,527              | •       | 154   | 179    | 2,000   |
| 21 | อุทัยธานี                                                                               | •           | 6                | 37   | 32,911  | 41,039  | 585,263      | •       | 27,111               | 35,024  | 561,720   | •       | 4,891   | 4,995   | 4,209              | •       | 909   | 1,020  | 19,334  |
| 22 | ภาคเหนือ                                                                                | 17          | 177              | 948  | 691,486 | 910,366 | 8,237,774    | 17      | 542,464              | 752,652 | 7,954,786 | 17      | 139,354 | 146,658 | 102,551            | 13      | 9,668 | 11,056 | 180,437 |

## 3

รายงานเปรียบเทียบ 💻 Logou

## ฐานข้อมูล ALRO Land Online กับ PARA

💠 เมื่อส่วนกลางประมวลผล ตัวเลขผลงานจัดที่ดินสามารถดูได้จาก 2 ที่คือ ALRO Land Online หรือ ใน PARA

| 🛞 ระบบจัดที่ดินอ                                                                                 | อนไลน์                                                                                     |                           |                                                                                                    |                                                                                                    |                          |                                                                                                    |  |  |  |  |  |  |
|--------------------------------------------------------------------------------------------------|--------------------------------------------------------------------------------------------|---------------------------|----------------------------------------------------------------------------------------------------|----------------------------------------------------------------------------------------------------|--------------------------|----------------------------------------------------------------------------------------------------|--|--|--|--|--|--|
| แฟ้มข้อมูล   Files ↓                                                                             | แฟ้มข้อมูล   Files → เกษตรกร ที่ดิน → นำเข้าแผน→ ส่งผลงาน ตรวจสอบผลงาน <b>รายงาน</b> → DBF |                           |                                                                                                    |                                                                                                    |                          |                                                                                                    |  |  |  |  |  |  |
| รายงานแผนงาร<br>• งานจัดที่ดินรัฐ - เกษต                                                         | นและผล<br>ารกรรม พื้นที 1                                                                  | งาน<br>New Area           | » พื้นที่ประกา<br>» พื้นที่กันออ<br>» ที่ดินรัฐ<br>» ที่ดินเอกชน<br>» แผนงานแล                                                                                                    | ทศเขตปฏิรูปที่ดี<br>ก<br>เ<br>เะผลงาน                                                                                                    | า้น                      |                                                                                                    |  |  |  |  |  |  |
| <ul> <li>๖ รังวัด/สอบสวนสิทธิ</li> <li>๖ อนุญาตให้เข้าทำปร</li> <li>๖ มอบ ส.ป.ก. 4-01</li> </ul> | ะโยชน์                                                                                     |                           |                                                                                                    | PARA 60<br>= ช่าว<br>ประชาสัมกับส์ = น่าเข้าแผน = รายงานแผน = น่าเข้าผล = รายงานผ<br>รายงานเปรี่ยมเหี่ยวแผนงานและผลปฏิบัติงาน มิงเประมาณ 2560                                                                        |                          |                                                                                                    |  |  |  |  |  |  |
| <ul> <li>งานจัดที่ดินรัฐ - เกษณ</li> <li>รังวัด/สอบสวนสิทธิ</li> </ul>                           | จรกรรม พื้นที่ >                                                                           | <-Ray                     |                                                                                                    |                                                                                                    |                          | 0.งานจัดที่ดินรัฐ - ที่เบที่ New Area<br>⊙ รังวัด/สอบสวนสิทธิ<br>⊙ ออญเวตให้เข้าทำประโยชน์<br>⊙ มอบ ส.ป.ก. 4-01 |  |  |  |  |  |  |
| ▶ อนุญาตให้เข้าท่าปร<br>▶ มอบ ส.ป.ก. 4-01                                                        | ะโยชน์                                                                                     |                           |                                                                                                    | <ul> <li>เง แน่งเทนเบรู - พบท A-Kay</li> <li>จังวัด/สอนสวนสิทธิ</li> <li>อนถูกเจ้าเข้าทำประโยชน์</li> <li>นอบ ส.ป.ก. 4-01</li> <li>2.งานจัดห์ผินรัฐ-พื้นที่โอนสิทธิตกทอดมรดกสิทธิ</li> </ul>                         |                          |                                                                                                    |  |  |  |  |  |  |
| <ul> <li>งานจัดที่ดินรัฐ – เกษต</li> <li>มรดกสิทธิโอนสิทธิ</li> </ul>                            | ารกรรม พื้นที่โ<br>แบ่งแปลง                                                                | อนสิ <mark>ทธิด</mark> กท |                                                                                                    | <ul> <li>๑ มรดกสิทธิ์โอนสิทธิ์แม่งแปลง</li> <li>๑ มรดกสิทธิ์โอนสิทธิ์เดิมแปลง</li> <li>รวมผลงานจัดที่ดื่น</li> <li>๑ รวมผลงานจัดที่ดื่น</li> <li>๑ รวมผลงานจัดที่ดีน</li> <li>๑ รวมผลงานจัดที่ดีน/ X-Ray)</li> </ul> |                          |                                                                                                    |  |  |  |  |  |  |
| ⊳ มรดกสิทธิโอนสิทธิเ                                                                             | ด้มแปลง                                                                                    |                           | <ul> <li>รวมผลงานจัดที่ดิน(New Area + X-Ray+เด็มแปลง+แบ่งแปลง)</li> <li>3.งานจัดที่ดินรัฐ -ที่ดินชุมชน</li> <li>เข้าดำเป็นการแปลงชุมชน</li> <li>เข้าดำเป็นการแปลงชุมชน</li> </ul> |                                                                                                    |                          |                                                                                                    |  |  |  |  |  |  |
| <ul> <li>รวมผลงานจัดที่ดินรัฐ</li> <li>รวมผลงานมรดกสิท</li> </ul>                                | – เกษตรกรรม<br>ธิโอนสิทธิ (แบ                                                              | iงแปลง + เต็              | 0 อน<br>0 มะ<br>0 ที่ตั<br>0 ที่ตั                                                                                                    | มุญาตให้เข้าทำประโยชน์<br>อบ ส.ป.ก. 4-01ช<br>ดินชุมชน มรดกสิทธิโอนสิท<br>ดินชุมชน มรดกสิทธิโอนสิท                                                                                                    | ธิแบ่งแปลง<br>ธิเต็มแปลง |                                                                                                    |  |  |  |  |  |  |
| ▶ รวมผลจัดที่ดินเกษต                                                                             | ารกรรม (New                                                                                | Area + X-Ra               | <ul> <li>รวมผลงานที่ดินชุมชน (ด้มนปลง)</li> <li>รวมผลงานที่ดินชุมชน+เด้มแปลง+แบ่งแปลง</li> <li>งานจัดที่ดินเก่า</li> <li>งานจัดที่ดินเก่า (แก้ไขรูปแปลง/พิพาท)</li> </ul>         |                                                                                                    |                          |                                                                                                    |  |  |  |  |  |  |

| Downle                                                                                                    | oad DBF                                                                                                    |           |
|----------------------------------------------------------------------------------------------------|----------------------------------------------------------------------------------------------------|-----------|
| ระบบจัดท์           เกษตรกร         ที่           / ๒ ::: ALRO LAND ::         ×           <         > С ๑ ปลอดกับ   http: | ไดินออนไลน์<br>ดิน → รายงาน → DBF<br>DS://eoffice.alro.go.th/lfdownload/export.html                                                                                                    | A ■ ★ # : |
|                                                                                                    | ระบบข้อมูลจัดที่ดิน<br>รูนฮ์สารตนเพศ สำนักงานการปฏิรูปที่ดินเพื่อแกษตรกรรม<br>Export Gland - เกษตร , ชุมชน<br>สำนัก/กอง/ส.ป.ก.จังหรัด ▼ (Update 01-02-2561)                                                                                                    | port      |
|                                                                                                    | Export Plot - เอกชน<br>สำนัก/กอง/ส.ป.ก.จังหวัด ▼ (Update 01-02-2561)<br>the second second |           |
|                                                                                                    |                                                                                                    | 38        |

### รฐานข้อมูล ALRO Land Online กับผลการจัดที่ดิน

UJZZAJARA

ฐานข้อมูล ALRO Land Online ทั้งประเทศ

## สรุปผลการดำเนินงานจัดที่ดิน 3 ประเภท

|                       |           | ព         | ผลการจัดทำประโยชน์ |         |          |         |             |        |         |  |
|-----------------------|-----------|-----------|--------------------|---------|----------|---------|-------------|--------|---------|--|
| กิจกรรมจัดที่ดิน      | í         | าเกษตรกระ | รม                 |         | ที่ชุมชน |         | ที่ดินเอกชน |        |         |  |
|                       | ราย       | แปลง      | ไร่                | ราย     | แปลง ไร่ |         | ราย         | แปลง   | ไร่     |  |
| รวมทั้งประเทศ         | 2,171,846 | 2,890,125 | 34,713,624         | 557,387 | 593,331  | 348,159 | 28,778      | 33,817 | 459,519 |  |
| ภาคเหนือ              | 538,582   | 745,152   | 7,922,850          | 133,830 | 140,657  | 98,546  | 9,552       | 10,409 | 181,503 |  |
| ภาคตะวันออกเฉียงเหนือ | 1,138,771 | 1,476,684 | 17,870,866         | 368,353 | 393,772  | 211,730 | 1,730       | 2,116  | 19,727  |  |
| ภาคกลาง               | 246,041   | 320,424   | 5,161,114          | 49,960  | 53,446   | 35,362  | 17,178      | 20,932 | 255,786 |  |
| ภาคใต้                | 248,452   | 347,865   | 3,758,793          | 5,244   | 5,456    | 2,521   | 318         | 360    | 2,503   |  |

## ตารางสรุปข้อมูลพื้นที่ปฏิรูปที่ดินและผลการจัดที่ดิน

|                    | พื้นที่ประกาศเขต<br>ตาม พรฏ. | พื้นที<br>กันออก | พื้นที<br>ดำเนินการ | เลการจัดที่<br>(ทึเกษตรก | ดินสะสมรว<br>ารรม ที่ชุมช | ม 3 ประเภท<br>น ทีเอกชน) | คงเหลือ<br>ยังไม่จัด  | เหลือค้างจัดในฐานข้อมูล (Code 0-3)            |           |                        |           |                 |  |
|--------------------|------------------------------|------------------|---------------------|--------------------------|---------------------------|--------------------------|-----------------------|-----------------------------------------------|-----------|------------------------|-----------|-----------------|--|
| ภาค                | (ที่รัฐ+ที่เอกชน)            | ประมาณ           | ประมาณ              | ข้อมูล ถ                 | ม 30 มิถุนายา             | <b>u</b> 2558 (4)        | ประมาณ                | สามอ้างอัก                                    | مَّمَّامُ |                        | อัตไม่ได้ | 1 เปิด เพิ่อออน |  |
|                    | (1)                          | (2)              | (3)=(1)-(2)         | ราย                      | แปลง                      | lś                       | (5) = (3) - (4 - 4.1) | 5.7916 10 10 10 10 10 10 10 10 10 10 10 10 10 |           | NUMBER OF STREET       | SPICALPI  | CHINE COL       |  |
| รวม                | 54,180,928                   | 15,136,127       | 39,044,801          | 2,716,356                | 3,464,496                 | 35,354,238               | 2,949,821             | 3,522,705                                     | 1,144,023 | 1,927,662              | 416,396   | 7,569           |  |
| เหนือ              | 12,753,138                   | 4,145,470        | 8,607,668           | 672,563                  | 883,748                   | 8,153,332                | 292,349               | 621,216                                       | 239,692   | 284,266                | 95,530    | 1,728           |  |
| ตะวันออกเฉียงเหนือ | 26,435,441                   | 6,897,997        | 19,537,444          | 1,484,732                | 1,842,040                 | 18,052,503               | 1,051,727             | 1,541,074                                     | 548,826   | 787, <mark>49</mark> 1 | 174,639   | 3,064           |  |
| กลาง               | 8,896,681                    | 2,445,619        | 6,451,062           | 308,236                  | 389,076                   | 5,413,749                | 950,873               | 907,570                                       | 216,924   | 584,556                | 104,482   | 1,608           |  |
| ใต้                | 6,095,668                    | 1,647,041        | 4,448,627           | 250,825                  | 349,632                   | 3,734,654                | 654,872               | 452,845                                       | 138,581   | 271,349                | 41,745    | 1,169           |  |

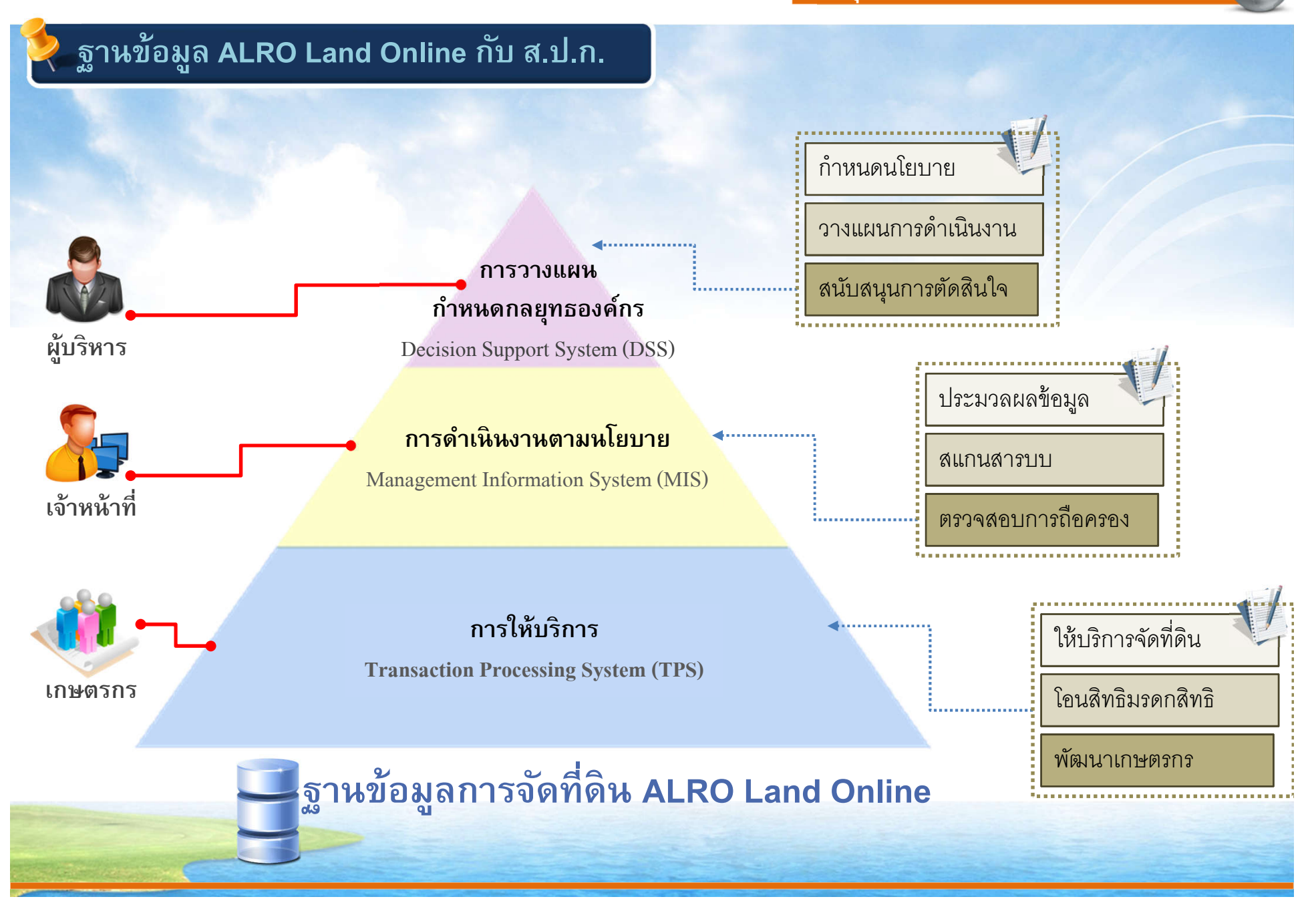

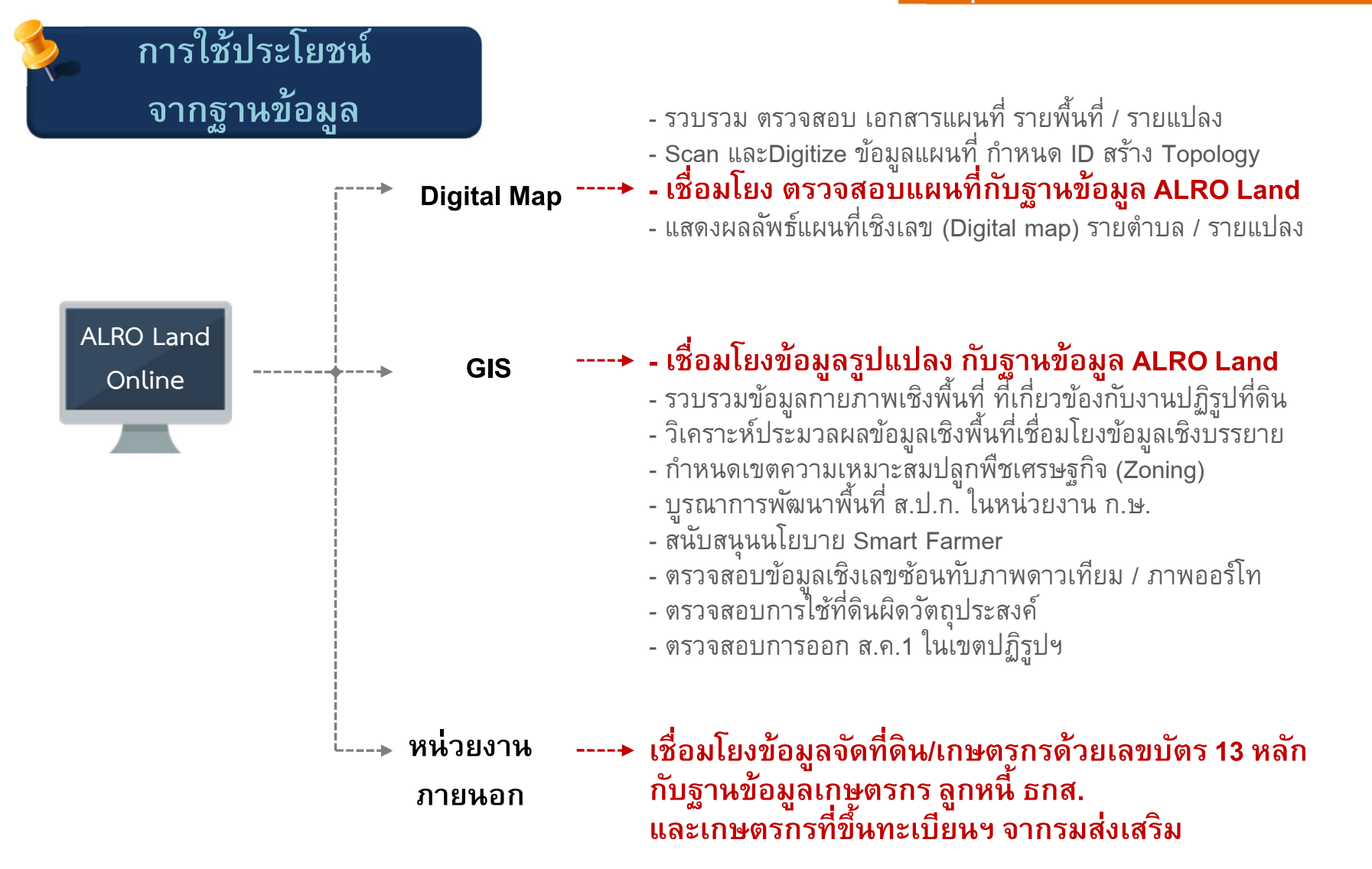

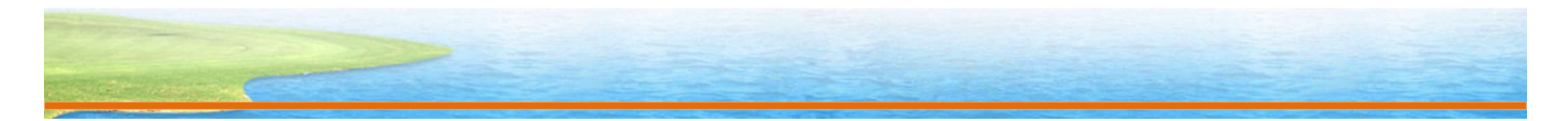

MOU กรมการปกครอง

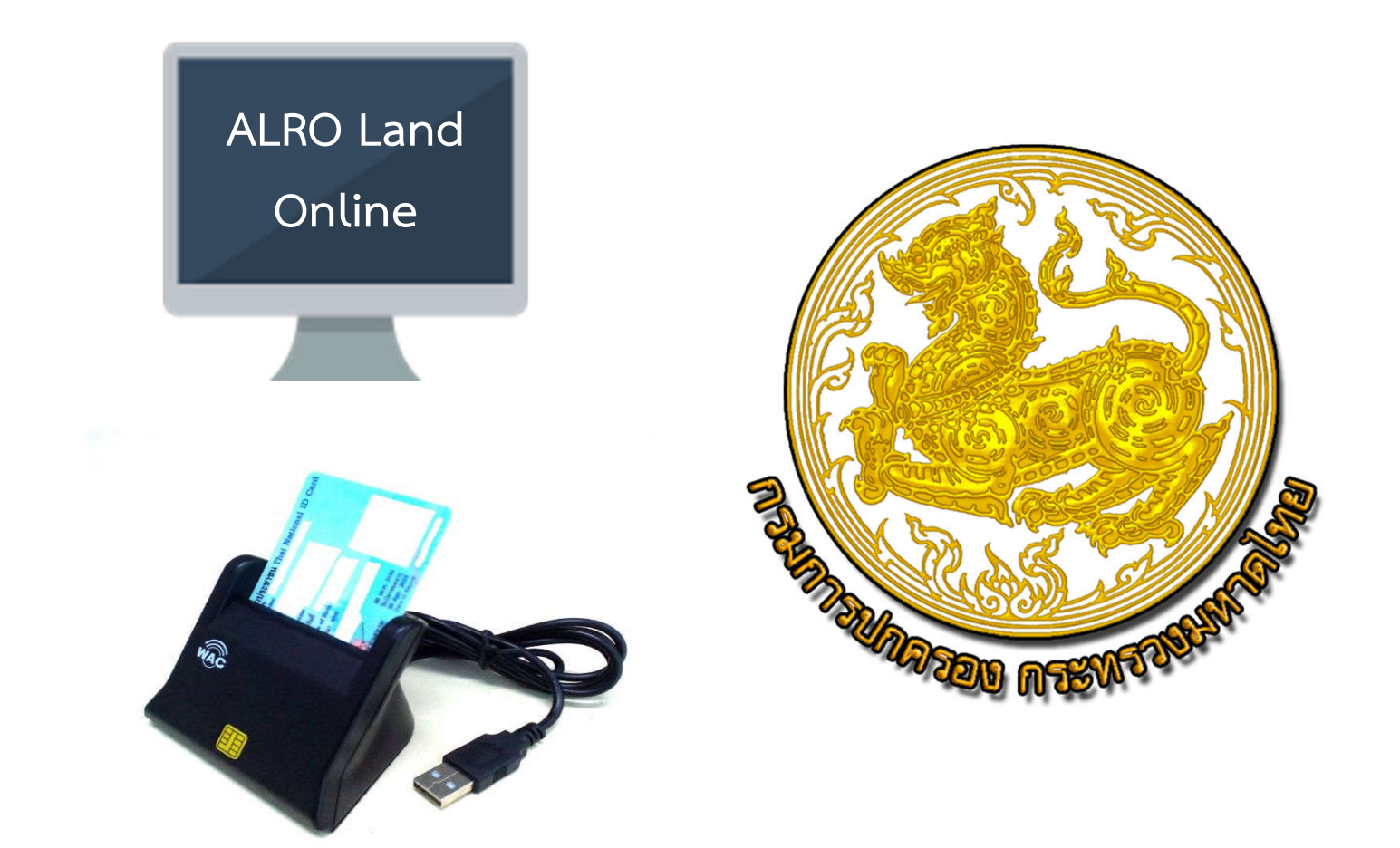

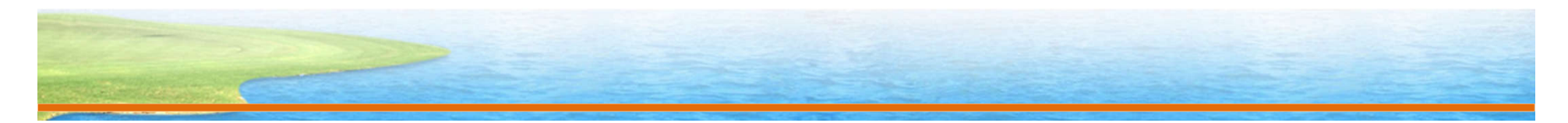

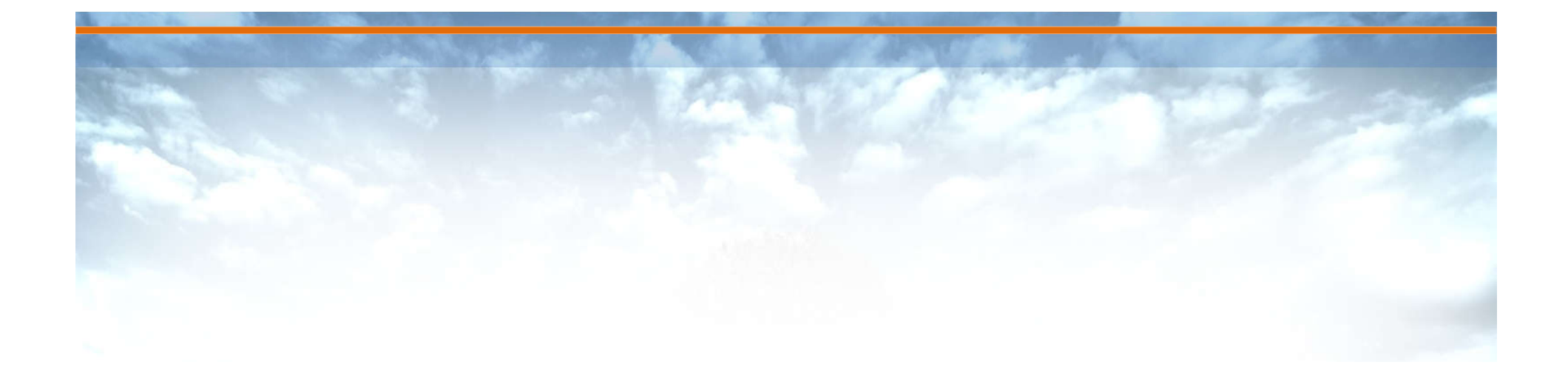

# **Thank You**

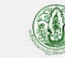